## **Dell Latitude E7240**

Instrukcja użytkownika

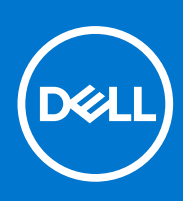

Model regulacji: P22S Typ regulacji: P22S001 Kwiecień 2021 r. Wer. A05

### Uwagi, przestrogi i ostrzeżenia

(i) UWAGA: Napis UWAGA wskazuje ważną informację, która pozwala lepiej wykorzystać posiadany komputer.

OSTRZEŻENIE: Napis PRZESTROGA informuje o sytuacjach, w których występuje ryzyko uszkodzenia sprzętu lub utraty danych, i przedstawia sposoby uniknięcia problemu.

PRZESTROGA: Napis OSTRZEŻENIE informuje o sytuacjach, w których występuje ryzyko uszkodzenia sprzętu, obrażeń ciała lub śmierci.

**Copyright © 2015 Dell Inc. Wszelkie prawa zastrzeżone.** Ten produkt jest chroniony prawem Stanów Zjednoczonych i międzynarodowym oraz prawem własności intelektualnej. Dell<sup>™</sup> i logo Dell są znakami towarowymi firmy Dell Inc. w Stanach Zjednoczonych i/lub innych krajach. Wszystkie pozostałe marki i nazwy handlowe wymienione w niniejszym dokumencie mogą być znakami towarowymi ich odpowiednich właścicieli.

## Spis treści

| Rodzdział 1: Serwisowanie komputera                    | 5  |
|--------------------------------------------------------|----|
| Przed przystąpieniem do serwisowania komputera         | 5  |
| Wyłączanie komputera                                   | 6  |
| Po zakończeniu serwisowania komputera                  | 6  |
| Rodzdział 2: Dokowanie komputera                       |    |
| Rodzdział 3: Wymontowywanie i instalowanie komponentów | 9  |
| Zalecane narzędzia                                     |    |
| Przegląd systemu                                       |    |
| Wymontowywanie karty SD                                |    |
| Instalowanie karty SD                                  |    |
| Wymontowywanie akumulatora                             |    |
| Instalacja akumulatora                                 |    |
| Wymontowywanie pokrywy dolnej                          | 13 |
| Instalowanie pokrywy dolnej                            |    |
| Wymontowywanie karty mSATA SSD                         |    |
| Instalowanie karty mSATA SSD                           | 14 |
| Wymontowywanie oprawy klawiatury                       |    |
| Instalowanie oprawy klawiatury                         |    |
| Wymontowywanie klawiatury                              |    |
| Instalowanie klawiatury                                |    |
| Wymontowywanie podparcia dłoni                         |    |
| Instalowanie podparcia dłoni                           |    |
| Wymontowywanie płyty przełącznika sieci Wi-Fi          |    |
| Instalowanie płyty przełącznika sieci Wi-Fi            |    |
| Wymontowywanie modułu pamięci                          |    |
| Instalowanie modułu pamięci                            |    |
| Wymontowywanie karty sieci WLAN                        |    |
| Instalowanie karty sieci WLAN                          |    |
| Wymontowywanie karty sieci WWAN                        |    |
| Instalowanie karty sieci WWAN                          |    |
| Wymontowywanie osłony wyświetlacza                     |    |
| Instalowanie osłony wyświetlacza                       |    |
| Wymontowywanie panelu wyświetlacza                     |    |
| Instalowanie panelu wyświetlacza                       | 21 |
| Wymontowywanie baterii pastylkowej                     | 21 |
| Instalowanie baterii pastylkowej                       |    |
| Wymontowywanie głośników                               |    |
| Instalowanie głośników                                 |    |
| Wymontowywanie pokrywy zawiasów wyświetlacza           | 23 |
| Instalowanie pokrywy zawiasów wyświetlacza             |    |
| Wymontowywanie radiatora                               |    |
| Instalowanie radiatora                                 |    |

| Wymontowywanie zestawu wyświetlacza                                        | 24 |
|----------------------------------------------------------------------------|----|
| Instalowanie zestawu wyświetlacza                                          | 25 |
| Wymontowywanie wentylatora systemowego                                     |    |
| Instalowanie wentylatora systemowego                                       |    |
| Wymontowywanie płyty systemowej                                            |    |
| Instalowanie płyty systemowej                                              | 27 |
| Wymontowywanie złącza zasilania                                            |    |
| Instalowanie złącza zasilania                                              |    |
| Rodzdział 4: Informacje o porcie dokowania                                 | 29 |
| Rodzdział 5: Program konfiguracji systemu                                  |    |
| Sekwencja ładowania                                                        |    |
| Klawisze nawigacji                                                         |    |
| Opcje konfiguracji systemu                                                 |    |
| Aktualizowanie systemu BIOS                                                |    |
| Hasło systemowe i hasło konfiguracji systemu                               |    |
| Przypisywanie hasła systemowego i hasła konfiguracji systemu               |    |
| Usuwanie lub zmienianie hasła systemowego i/lub hasła konfiguracji systemu |    |
| Rodzdział 6: Diagnostyka                                                   | 41 |
| Program diagnostyczny ePSA (Enhanced Pre-Boot System Assessment)           | 41 |
| Lampki stanu urządzeń                                                      | 41 |
| Lampki stanu akumulatora                                                   | 42 |
| Rodzdział 7: Dane techniczne                                               | 43 |
| Rodzdział 8: Kontakt z firmą Dell                                          | 47 |

## Serwisowanie komputera

### Tematy:

- Przed przystąpieniem do serwisowania komputera
- Wyłączanie komputera
- Po zakończeniu serwisowania komputera

## Przed przystąpieniem do serwisowania komputera

Aby uniknąć uszkodzenia komputera i zapewnić sobie bezpieczeństwo, należy przestrzegać następujących zaleceń dotyczących bezpieczeństwa. O ile nie wskazano inaczej, każda procedura opisana w tym dokumencie opiera się na założeniu, że są spełnione następujące warunki:

- Użytkownik zapoznał się z informacjami dotyczącymi bezpieczeństwa, jakie zostały dostarczone z komputerem.
- Podzespół można wymienić lub, jeśli został zakupiony oddzielnie, zainstalować po wykonaniu procedury wymontowywania w odwrotnej kolejności.
- UWAGA: Przed otwarciem obudowy komputera lub zdjęciem paneli należy odłączyć wszystkie źródła zasilania. Po zakończeniu pracy należy najpierw zainstalować wszystkie pokrywy i panele oraz wkręcić śruby, a dopiero potem podłączyć zasilanie.
- **UWAGA:** Przed przystąpieniem do wykonywania czynności wymagających otwarcia obudowy komputera należy zapoznać się z instrukcjami dotyczącymi bezpieczeństwa dostarczonymi z komputerem. Dodatkowe zalecenia dotyczące bezpieczeństwa można znaleźć na stronie Regulatory Compliance (Informacje o zgodności z przepisami prawnymi) pod adresem www.dell.com/ regulatory\_compliance
- OSTRZEŻENIE: Wiele procedur naprawczych może wykonywać tylko przeszkolony technik serwisu. Użytkownik powinien wykonać tylko czynności związane z rozwiązywaniem problemów oraz proste naprawy wymienione w dokumentacji produktu lub zlecone przez zespół serwisu i pomocy technicznej przez telefon lub przez Internet. Uszkodzenia wynikające z serwisowania nie autoryzowanego przez firmę Dell nie są objęte gwarancją na urządzenie. Należy przestrzegać instrukcji dotyczących bezpieczeństwa dostarczonych z produktem.
- OSTRZEŻENIE: Aby uniknąć wyładowania elektrostatycznego, należy odprowadzać ładunki z ciała za pomocą opaski uziemiającej zakładanej na nadgarstek lub dotykając co pewien czas niemalowanej metalowej powierzchni (np. złącza z tyłu komputera).
- OSTRZEŻENIE: Z komponentami i kartami należy obchodzić się ostrożnie. Nie należy dotykać elementów ani styków na kartach. Kartę należy chwytać za krawędzie lub za metalowe wsporniki. Komponenty takie jak mikroprocesor należy trzymać za brzegi, a nie za styki.
- OSTRZEŻENIE: Odłączając kabel, należy pociągnąć za wtyczkę lub umieszczony na niej uchwyt, a nie za sam kabel. Niektóre kable mają złącza z zatrzaskami; przed odłączeniem kabla tego rodzaju należy nacisnąć zatrzaski złącza. Pociągając za złącza, należy je trzymać w linii prostej, aby uniknąć wygięcia styków. Przed podłączeniem kabla należy także sprawdzić, czy oba złącza są prawidłowo zorientowane i wyrównane.
- (i) UWAGA: Kolor komputera i niektórych części może różnić się nieznacznie od pokazanych w tym dokumencie.

Aby uniknąć uszkodzenia komputera, wykonaj następujące czynności przed rozpoczęciem pracy wewnątrz komputera.

- 1. Sprawdź, czy powierzchnia robocza jest płaska i czysta, aby uniknąć porysowania komputera.
- 2. Wyłącz komputer (zobacz Wyłączanie komputera).
- 3. Jeśli komputer jest podłączony do urządzenia dokującego (zadokowany), oddokuj go.

🛆 OSTRZEŻENIE: Kabel sieciowy należy odłączyć najpierw od komputera, a następnie od urządzenia sieciowego.

- **4.** Odłącz od komputera wszystkie kable sieciowe.
- 5. Odłącz komputer i wszystkie urządzenia peryferyjne od gniazdek elektrycznych.
- 6. Zamknij wyświetlacz i odwróć komputer górną częścią w dół, układając go na płaskiej powierzchni.
  - UWAGA: Aby uniknąć uszkodzenia płyty systemowej, przed rozpoczęciem serwisowania komputera należy wyjąć główny akumulator.
- 7. Wyjmij główny akumulator.
- 8. Postaw komputer w normalnym położeniu.
- 9. Otwórz wyświetlacz.
- 10. Naciśnij przycisk zasilania, aby uziemić płytę systemową.
  - OSTRZEŻENIE: W celu zabezpieczenia się przed porażeniem prądem elektrycznym przed otwarciem pokrywy zawsze należy odłączyć komputer od gniazdka elektrycznego.
  - OSTRZEŻENIE: Przed dotknięciem jakiegokolwiek elementu wewnątrz komputera należy pozbyć się ładunków elektrostatycznych z ciała, dotykając dowolnej nielakierowanej metalowej powierzchni, np. metalowych elementów z tyłu komputera. Podczas pracy należy okresowo dotykać nielakierowanej powierzchni metalowej w celu odprowadzenia ładunków elektrostatycznych, które mogłyby spowodować uszkodzenie wewnętrznych elementów.
- 11. Wyjmij wszelkie zainstalowane w komputerze karty ExpressCard lub karty inteligentne z odpowiednich gniazd.

## Wyłączanie komputera

## OSTRZEŻENIE: Aby zapobiec utracie danych, należy zapisać i zamknąć wszystkie otwarte pliki i zakończyć wszystkie programy.

- 1. Zamknij system operacyjny:
  - Windows 8:
    - Za pomocą dotykowego urządzenia wskazującego:
      - a. Przesuń od prawej krawędzi ekranu, aby otworzyć menu, a następnie wybierz panel Ustawienia.
      - b. Wybierz <sup>(1)</sup> a następnie wybierz polecenie **Zamknij**.
    - Za pomocą myszy:
      - a. Wskaż prawy górny róg ekranu i kliknij panel Ustawienia.
      - b. Kliknij <sup>O</sup> i wybierz polecenie **Zamknij**.
  - Windows 7:
    - a. Kliknij przycisk Start 🧐
    - b. Kliknij polecenie Zamknij.

lub

- a. Kliknij przycisk Start 🧐
- b. Kliknij strzałkę w prawym dolnym rogu menu Start (jak pokazano poniżej), a następnie kliknij polecenie

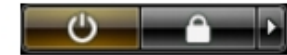

- Zamknij.
- Sprawdź, czy komputer i wszystkie podłączone do niego urządzenia są wyłączone. Jeśli komputer i podłączone do niego urządzenia nie wyłączyły się automatycznie razem z systemem operacyjnym, naciśnij przycisk zasilania i przytrzymaj go przez około 4 sekund, aby je wyłączyć.

### Po zakończeniu serwisowania komputera

Po zainstalowaniu lub dokonaniu wymiany sprzętu a przed włączeniem komputera podłącz wszelkie urządzenia zewnętrzne, karty i kable.

OSTRZEŻENIE: Aby uniknąć uszkodzenia komputera, należy używać tylko akumulatorów przeznaczonych dla danego modelu komputera Dell. Nie wolno używać akumulatorów przeznaczonych do innych modeli komputerów Dell.

- 1. Podłącz urządzenia zewnętrzne, takie jak replikator portów lub baza multimedialna, oraz zainstaluj wszelkie używane karty, na przykład karty ExpressCard.
- 2. Podłącz do komputera kable telefoniczne lub sieciowe.

OSTRZEŻENIE: Aby podłączyć kabel sieciowy, należy najpierw podłączyć go do urządzenia sieciowego, a następnie do komputera.

- 3. Zainstaluj akumulator.
- 4. Podłącz komputer i wszystkie urządzenia peryferyjne do gniazdek elektrycznych.
- 5. Włącz komputer.

## Dokowanie komputera

Wykonaj następującą procedurę, aby zadokować komputer:

- **a.** Umieść podkładkę dokowania w stacji dokującej (prawidłowe umocowanie podkładki jest sygnalizowane charakterystycznym kliknięciem).
- b. Umieść komputer na podkładce

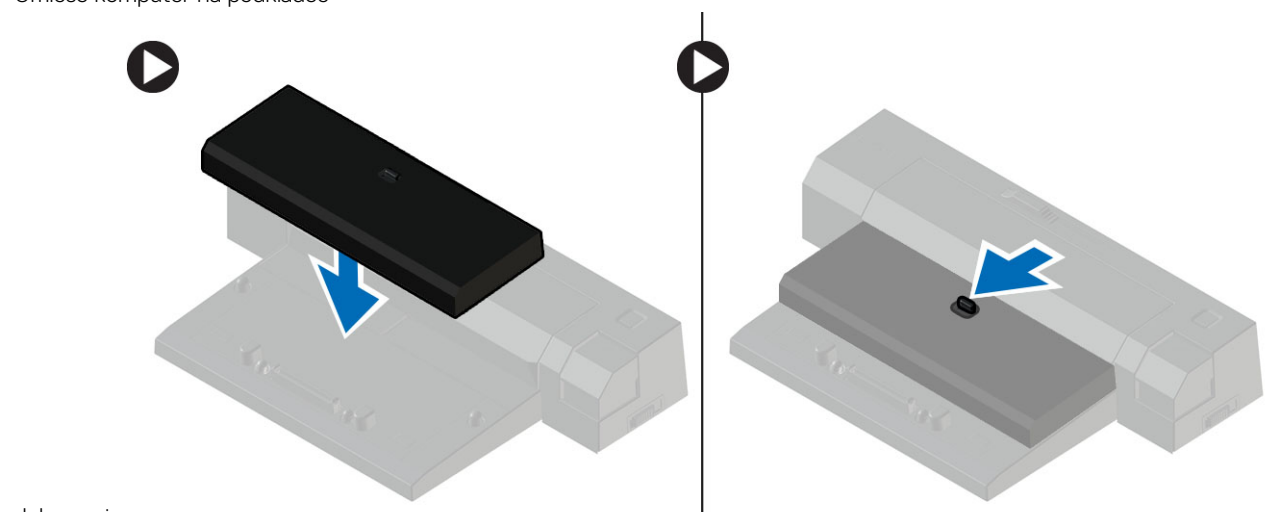

dokowania.

(i) UWAGA: Ta podkładka dokowania umożliwia dokowanie komputerów Latitude E7240 / Latitude E7440. Przy użyciu tej podkładki nie można dokować żadnych innych modeli komputerów.

## 3

## Wymontowywanie i instalowanie komponentów

Ta sekcja zawiera szczegółowe instrukcje wymontowywania i instalowania komponentów w komputerze.

#### Tematy:

- Zalecane narzędzia
- Przegląd systemu
- Wymontowywanie karty SD
- Instalowanie karty SD
- Wymontowywanie akumulatora
- Instalacja akumulatora
- Wymontowywanie pokrywy dolnej
- Instalowanie pokrywy dolnej
- Wymontowywanie karty mSATA SSD
- Instalowanie karty mSATA SSD
- Wymontowywanie oprawy klawiatury
- Instalowanie oprawy klawiatury
- Wymontowywanie klawiatury
- Instalowanie klawiatury
- Wymontowywanie podparcia dłoni
- Instalowanie podparcia dłoni
- Wymontowywanie płyty przełącznika sieci Wi-Fi
- Instalowanie płyty przełącznika sieci Wi-Fi
- Wymontowywanie modułu pamięci
- Instalowanie modułu pamięci
- Wymontowywanie karty sieci WLAN
- Instalowanie karty sieci WLAN
- Wymontowywanie karty sieci WWAN
- Instalowanie karty sieci WWAN
- Wymontowywanie osłony wyświetlacza
- Instalowanie osłony wyświetlacza
- Wymontowywanie panelu wyświetlacza
- Instalowanie panelu wyświetlacza
- Wymontowywanie baterii pastylkowej
- Instalowanie baterii pastylkowej
- Wymontowywanie głośników
- Instalowanie głośników
- Wymontowywanie pokrywy zawiasów wyświetlacza
- Instalowanie pokrywy zawiasów wyświetlacza
- Wymontowywanie radiatora
- Instalowanie radiatora
- Wymontowywanie zestawu wyświetlacza
- Instalowanie zestawu wyświetlacza
- Wymontowywanie wentylatora systemowego
- Instalowanie wentylatora systemowego
- Wymontowywanie płyty systemowej
- Instalowanie płyty systemowej
- Wymontowywanie złącza zasilania
- Instalowanie złącza zasilania

## Zalecane narzędzia

Procedury przedstawione w tym dokumencie mogą wymagać użycia następujących narzędzi:

- Mały wkrętak z płaskim grotem
- Wkrętak krzyżakowy
- Mały rysik z tworzywa sztucznego

## Przegląd systemu

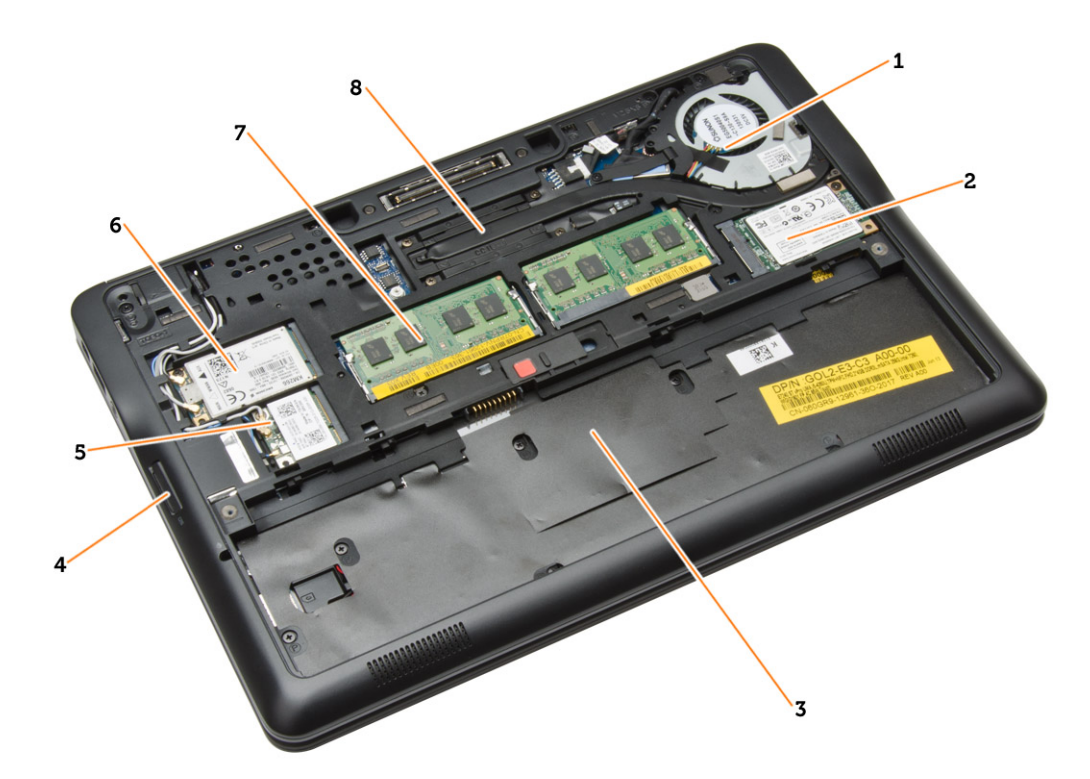

### Rysunek 1. Widok wnętrza — tył

- **1.** wentylator systemowy
- 2. karta mSATA
- 3. wnęka akumulatora
- 4. karta SD
- 5. karta sieci WLAN
- 6. karta sieci WWAN
- 7. moduł pamięci
- 8. radiator

Rysunek 2. Widok wnętrza — przód

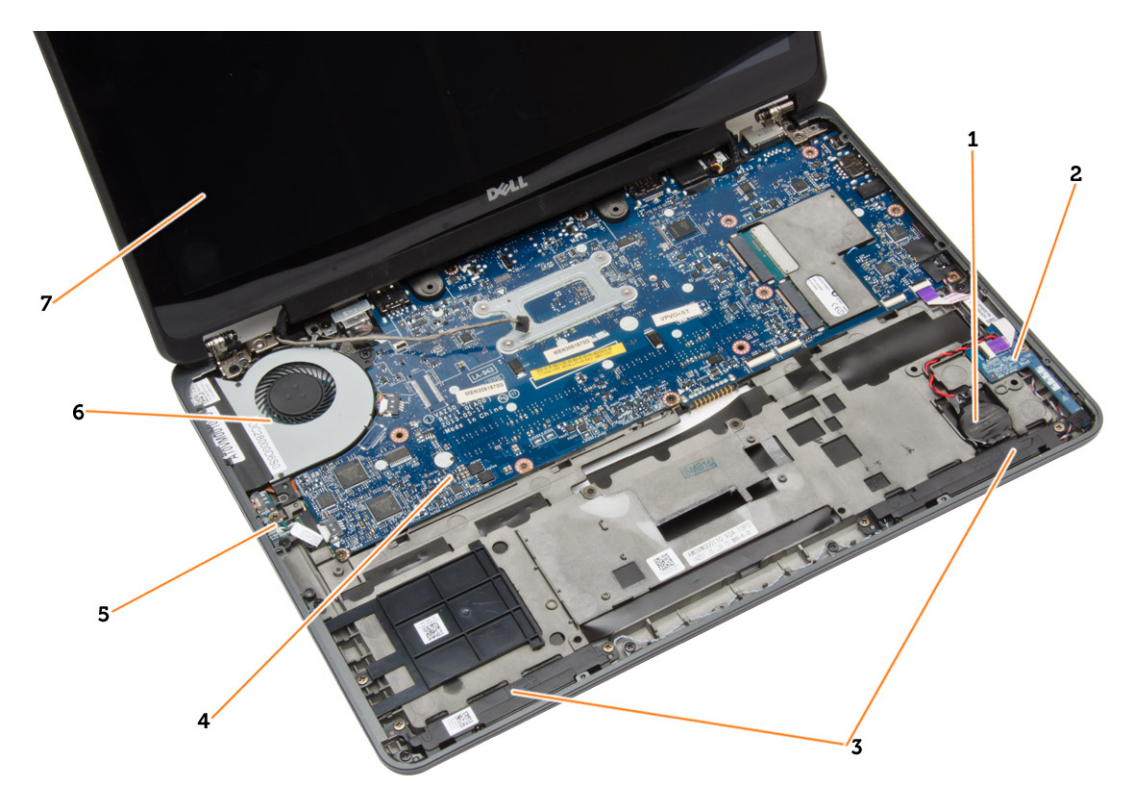

- 1. bateria pastylkowa
- 3. głośnik
- 5. płyta przełącznika sieci wi-fi
- 7. zestaw wyświetlacza

- 2. płyta karty SIM
- 4. płyta systemowa
- 6. wentylator systemowy

## Wymontowywanie karty SD

- 1. Wykonaj procedury przedstawione w sekcji Przed przystąpieniem do serwisowania komputera.
- 2. Naciśnij kartę SD, aby ją zwolnić.

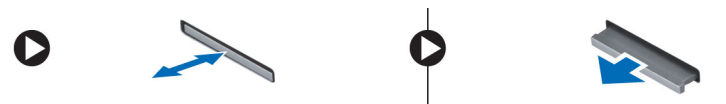

**3.** Wyjmij kartę SD z komputera.

## Instalowanie karty SD

- 1. Umieść i zablokuj kartę SD w gnieździe (charakterystyczne kliknięcie).
- 2. Wykonaj procedury przedstawione w sekcji Po zakończeniu serwisowania komputera.

## Wymontowywanie akumulatora

- 1. Wykonaj procedury przedstawione w sekcji Przed przystąpieniem do serwisowania komputera.
- 2. Przesuń zwalniacz zatrzasku, aby odblokować akumulator.

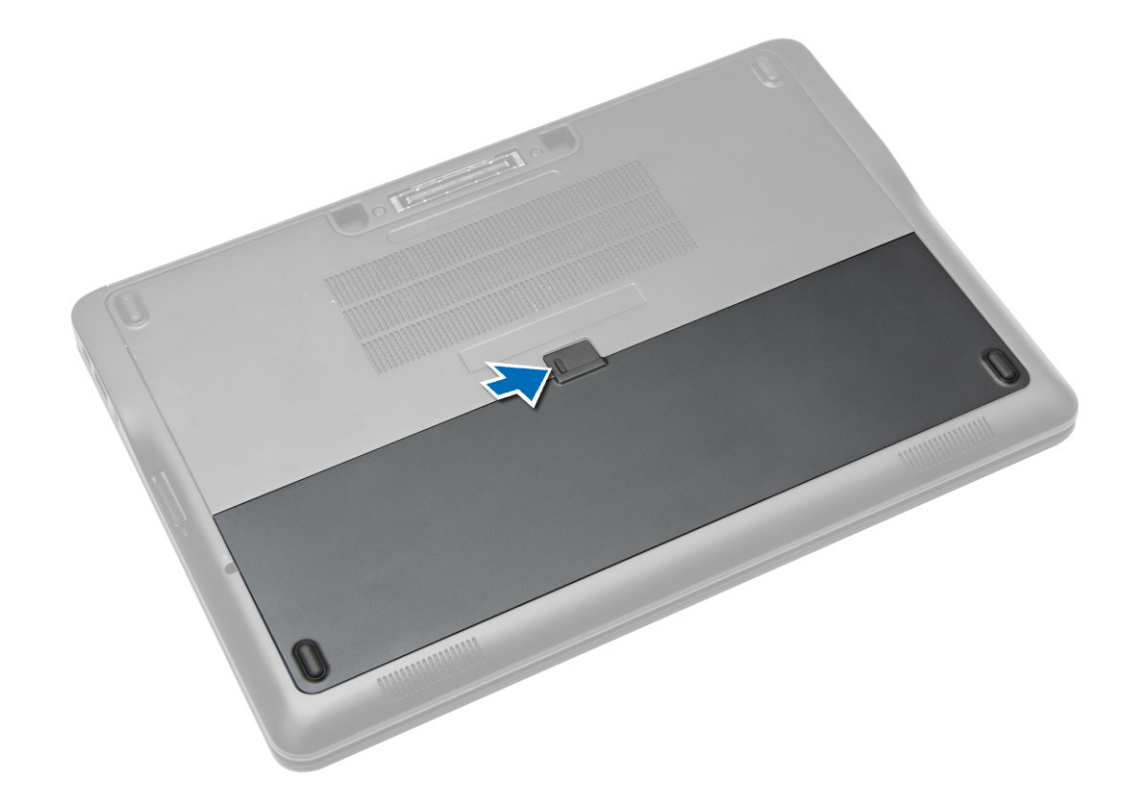

**3.** Wyjmij akumulator z komputera.

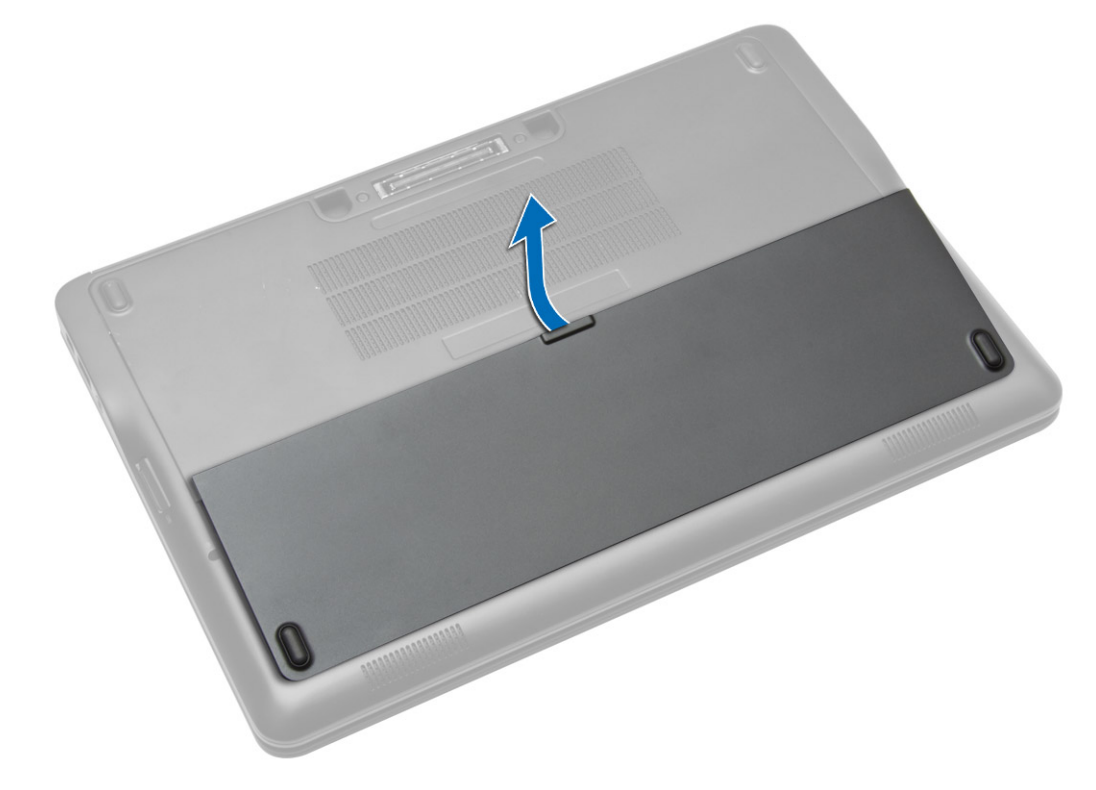

## Instalacja akumulatora

- 1. Umieść i zablokuj akumulator we wnęce (charakterystyczne kliknięcie).
- 2. Wykonaj procedury przedstawione w rozdziale Po zakończeniu serwisowania komputera.

## Wymontowywanie pokrywy dolnej

- 1. Wykonaj procedury przedstawione w sekcji Przed przystąpieniem do serwisowania komputera.
- 2. Wymontuj akumulator.
- 3. Wykręć śruby mocujące pokrywę dolną do komputera.

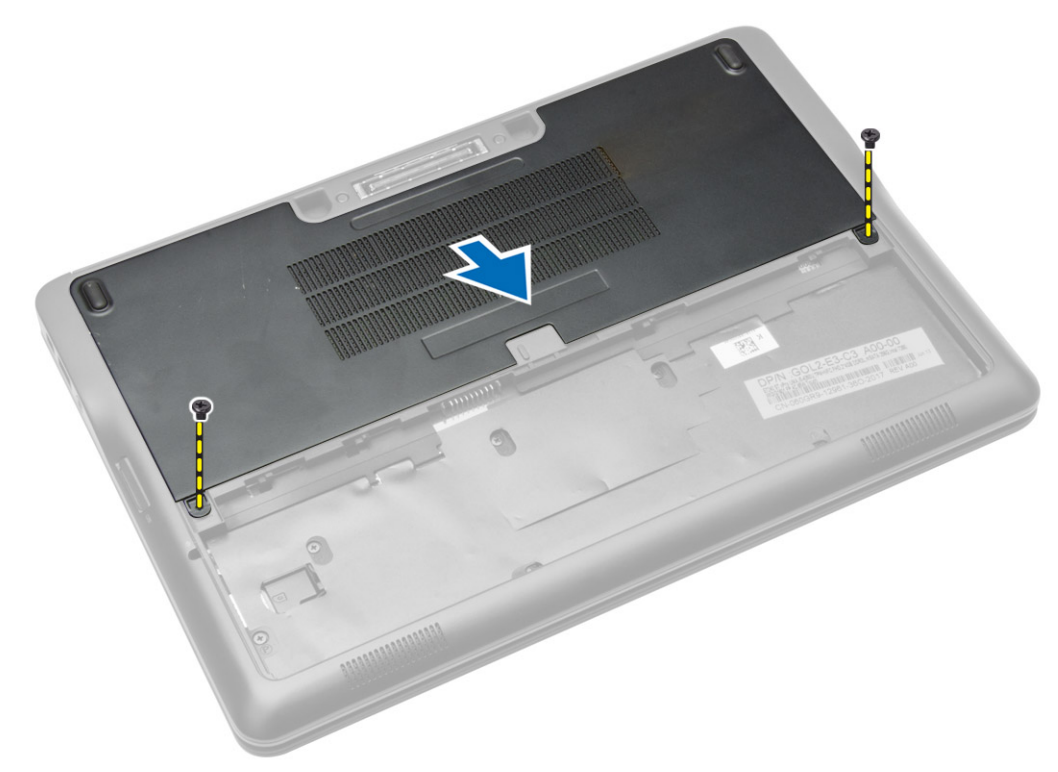

**4.** Unieś pokrywę dolną i zdejmij ją z komputera.

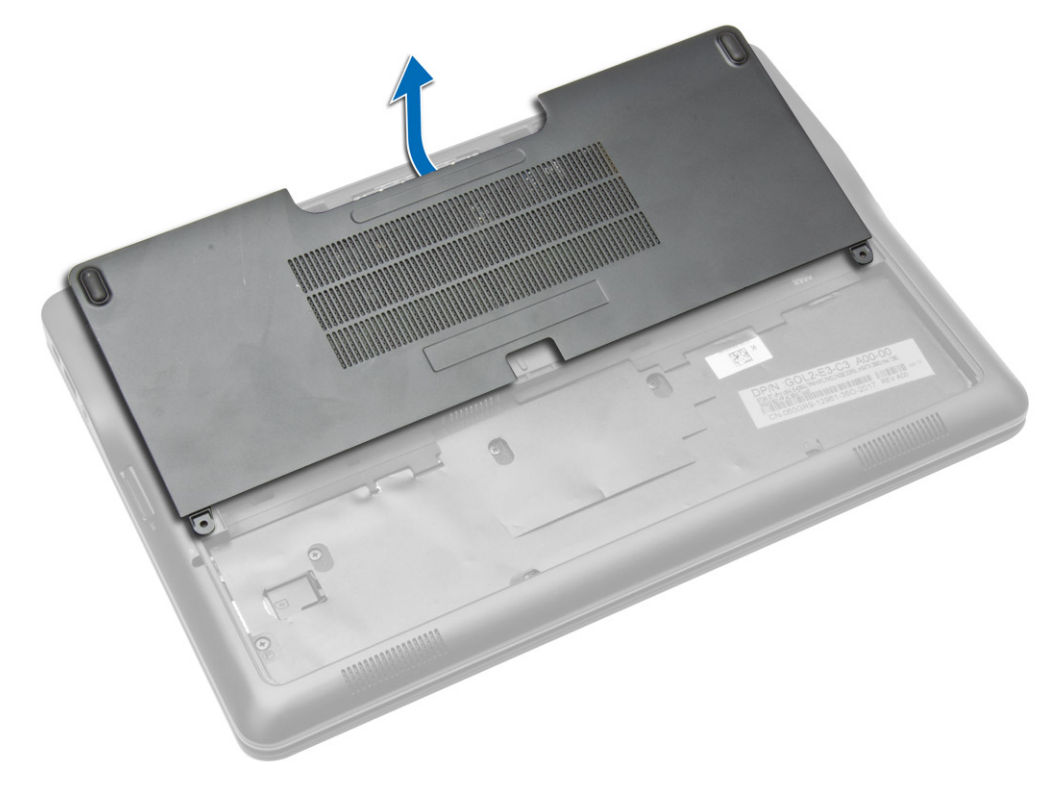

## Instalowanie pokrywy dolnej

- 1. Dopasuj otwory w pokrywie dolnej do otworów w komputerze.
- 2. Wkręć śruby mocujące pokrywę dolną do komputera.
- 3. Zainstaluj akumulator.
- 4. Wykonaj procedury przedstawione w sekcji Po zakończeniu serwisowania komputera.

## Wymontowywanie karty mSATA SSD

- 1. Wykonaj procedury przedstawione w sekcji Przed przystąpieniem do serwisowania komputera.
- 2. Wymontuj następujące elementy:
  - a. akumulator
  - b. pokrywa dolna
- 3. Aby wymontować kartę mSATA, wykonaj następujące czynności:
  - a. Wykręć śrubę mocującą kartę mSATA SSD do komputera.
  - b. Wyjmij kartę mSATA SSD z gniazda na płycie systemowej.

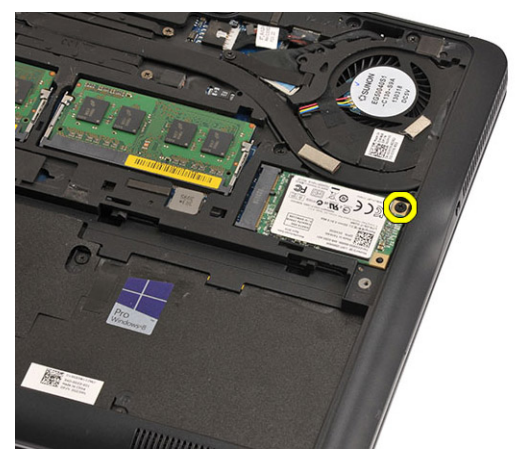

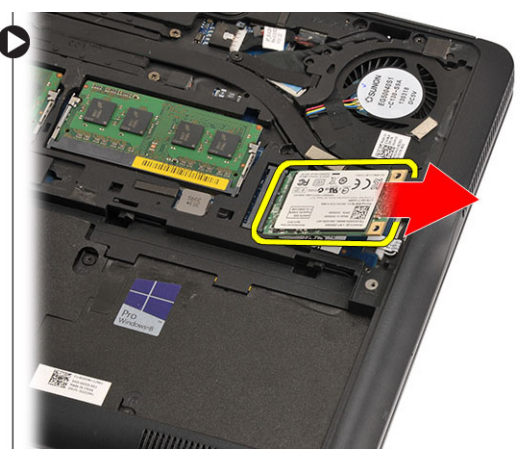

## Instalowanie karty mSATA SSD

- 1. Włóż kartę mSATA SSD do gniazda na płycie systemowej.
- 2. Wkręć śrubę mocującą kartę mSATA SSD do komputera.
- 3. Zainstaluj następujące elementy:
  - a. pokrywa dolna
  - **b.** akumulator
- 4. Wykonaj procedury przedstawione w sekcji Po zakończeniu serwisowania komputera.

## Wymontowywanie oprawy klawiatury

- 1. Wykonaj procedury przedstawione w sekcji Przed przystąpieniem do serwisowania komputera.
- 2. Wymontuj akumulator.
- 3. Rysikiem z tworzywa sztucznego podważ oprawę klawiatury, aby ją uwolnić. Unieś oprawę klawiatury i zdejmij ją z komputera.

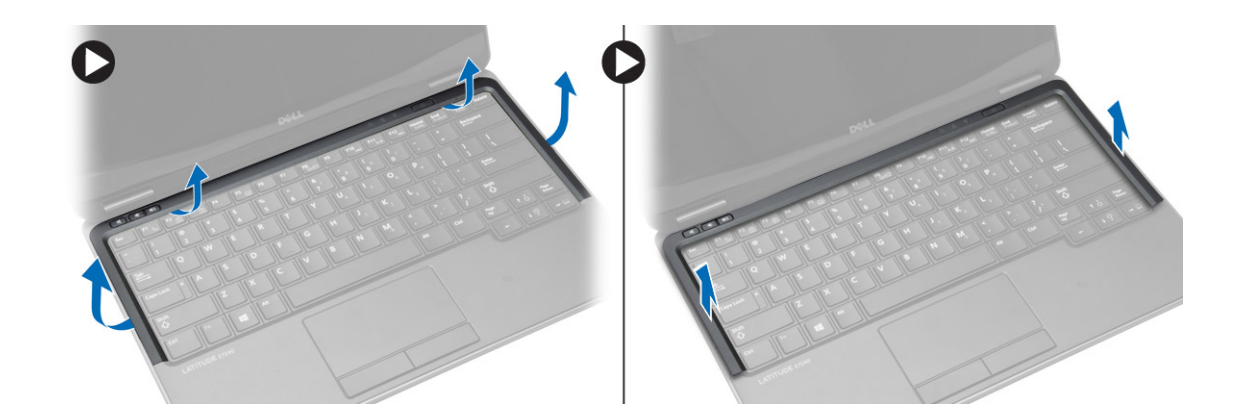

## Instalowanie oprawy klawiatury

- 1. Dopasuj oprawę klawiatury do wnęki.
- 2. Dociśnij brzegi oprawy klawiatury, aby ją osadzić.
- 3. Zainstaluj akumulator.
- 4. Wykonaj procedury przedstawione w sekcji Po zakończeniu serwisowania komputera.

## Wymontowywanie klawiatury

- 1. Wykonaj procedury przedstawione w sekcji Przed przystąpieniem do serwisowania komputera.
- 2. Wymontuj następujące elementy:
  - a. akumulator
  - **b.** pokrywa dolna
  - c. oprawa klawiatury
- 3. Podnieś wnękę akumulatora i wykręć śrubę mocującą klawiaturę do komputera.
- 4. Wykonaj następujące czynności zgodnie z ilustracją:
  - a. Podnieś zatrzask mocujący kabel klawiatury do komputera [1].
  - b. Odłącz kabel klawiatury od komputera [2].

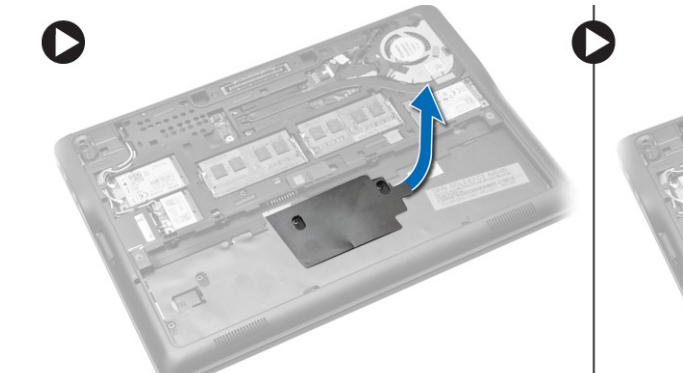

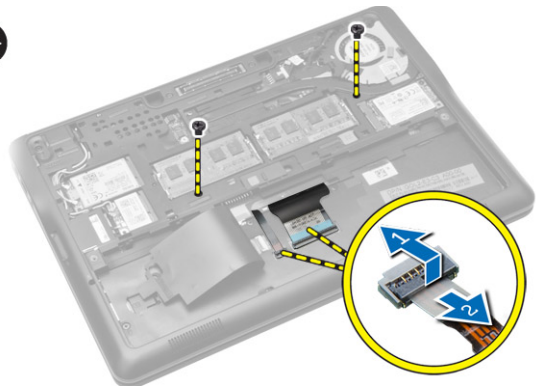

- 5. Odwróć komputer i wykręć śruby mocujące klawiaturę do komputera.
- 6. Wykonaj następujące czynności zgodnie z ilustracją:
  - a. Wysuń klawiaturę z komputera [1].
  - **b.** Wyjmij klawiaturę z komputera [2].

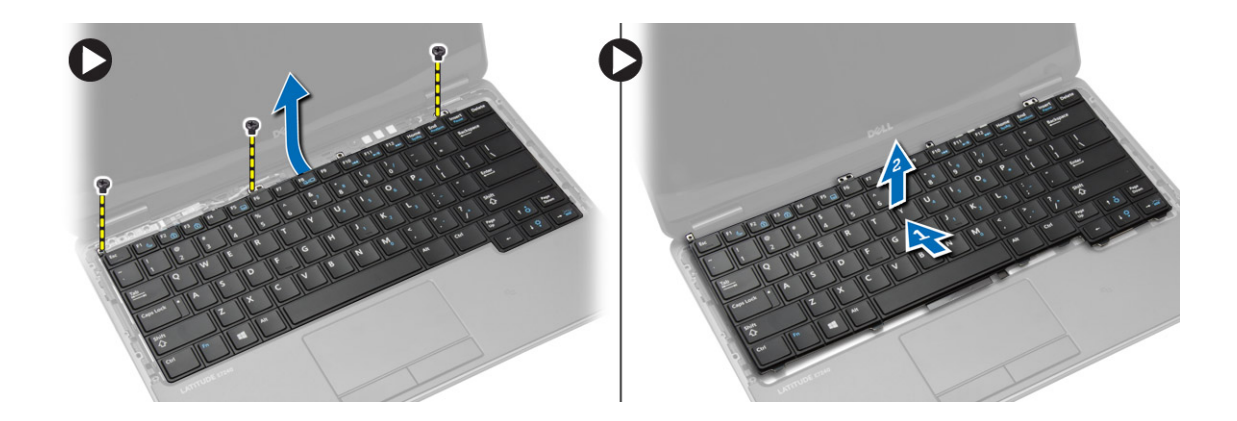

## Instalowanie klawiatury

- 1. Podłącz kabel klawiatury i wkręć śrubę mocującą klawiaturę do komputera.
- 2. Wsuń klawiaturę do wnęki i zatrzaśnij ją (charakterystyczne kliknięcie).
- 3. Odwróć komputer, umieść klawiaturę na miejscu i wkręć śruby mocujące klawiaturę do komputera.
- 4. Zainstaluj następujące elementy:
  - a. oprawa klawiatury
  - **b.** pokrywa dolna
  - c. akumulator
- 5. Wykonaj procedury przedstawione w sekcji Po zakończeniu serwisowania komputera.

## Wymontowywanie podparcia dłoni

- 1. Wykonaj procedury przedstawione w sekcji Przed przystąpieniem do serwisowania komputera.
- **2.** Wymontuj następujące elementy:
  - a. karta SD
  - b. akumulator
  - c. pokrywa dolna
  - d. oprawa klawiatury
  - e. klawiatura
- 3. Wykręć śruby mocujące zestaw podparcia dłoni i odwróć komputer.
- **4.** Wykonaj następujące czynności zgodnie z ilustracją:
  - a. Odłącz kabel od komputera.
  - b. Podnieś zatrzask mocujący kabel klawiatury do komputera [1].
  - c. Odłącz kabel klawiatury [2].
  - d. Odłącz kabel tabliczki dotykowej od komputera [3].
  - e. Wyjmij kable z prowadnicy [4].

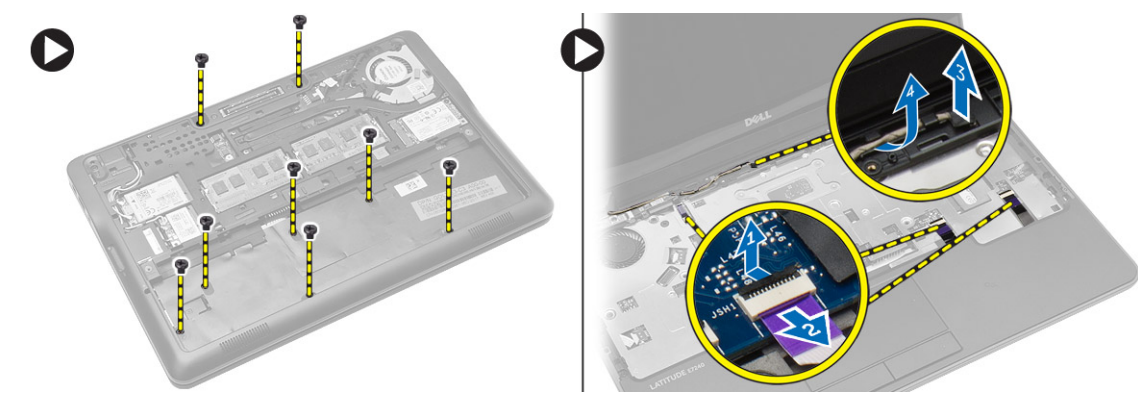

5. Wykręć śruby mocujące zestaw podparcia dłoni z przodu komputera. Podważ krawędzie podparcia dłoni i wyjmij zestaw podparcia dłoni z komputera.

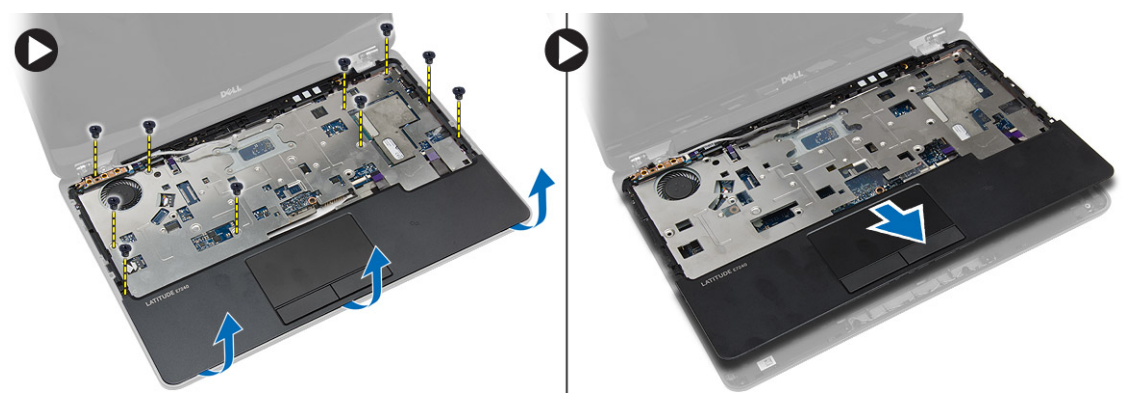

### Instalowanie podparcia dłoni

- 1. Umieść podparcie dłoni w komputerze i delikatnie wciśnij na miejsce.
- 2. Wkręć śruby mocujące zestaw podparcia dłoni z przodu komputera.
- 3. Poprowadź kabel tabliczki dotykowej i podłącz go do płyty systemowej.
- 4. Wkręć śruby mocujące zestaw podparcia dłoni do podstawy komputera.
- 5. Zainstaluj następujące elementy:
  - a. klawiatura
  - b. oprawa klawiatury
  - c. pokrywa dolna
  - d. akumulator
  - e. karta SD
- 6. Wykonaj procedury przedstawione w sekcji Po zakończeniu serwisowania komputera.

## Wymontowywanie płyty przełącznika sieci Wi-Fi

- 1. Wykonaj procedury przedstawione w sekcji Przed przystąpieniem do serwisowania komputera.
- 2. Wymontuj następujące elementy:
  - a. karta SD
  - b. akumulator
  - c. pokrywa dolna
  - d. oprawa klawiatury
  - e. klawiatura
  - f. podparcie dłoni
- **3.** Odłącz kabel płyty przełącznika sieci wi-fi od płyty systemowej i wykręć śrubę mocującą płytę przełącznika sieci wi-fi do komputera. Wyjmij płytę przełącznika sieci wi-fi.

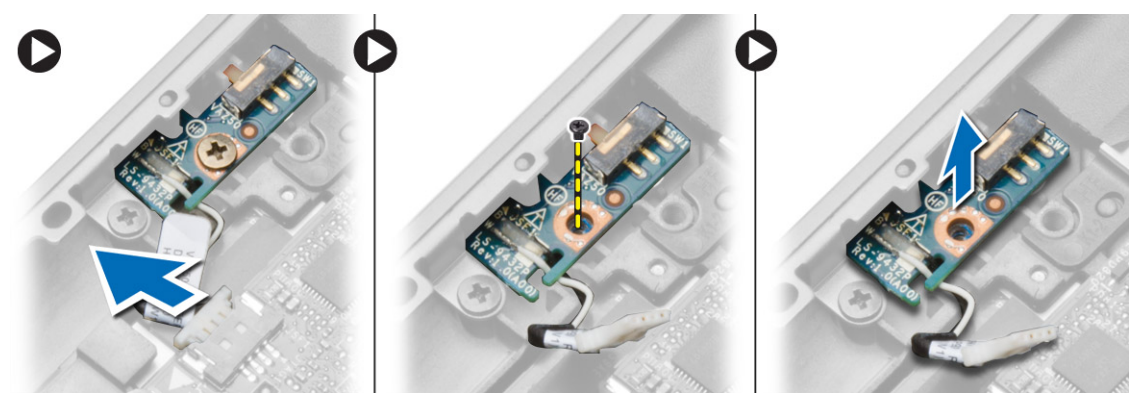

## Instalowanie płyty przełącznika sieci Wi-Fi

- 1. Umieść płytę przełącznika sieci wi-fi we wnęce.
- 2. Podłącz płytę przełącznika sieci wi-fi do płyty systemowej.
- 3. Wkręć śrubę mocującą płytę przełącznika sieci wi-fi do płyty systemowej.
- **4.** Zainstaluj następujące elementy:
  - a. podparcie dłoni
  - b. klawiatura
  - c. oprawa klawiatury
  - d. pokrywa dolna
  - e. akumulator
  - f. karta SD
- 5. Wykonaj procedury przedstawione w sekcji Po zakończeniu serwisowania komputera.

## Wymontowywanie modułu pamięci

- 1. Wykonaj procedury przedstawione w sekcji Przed przystąpieniem do serwisowania komputera.
- 2. Wymontuj następujące elementy:
  - a. akumulator
  - b. pokrywa dolna
- 3. Odciągnij zaciski od modułu pamięci. Moduł zostanie wysunięty. Wyjmij moduł pamięci z gniazda na płycie systemowej.

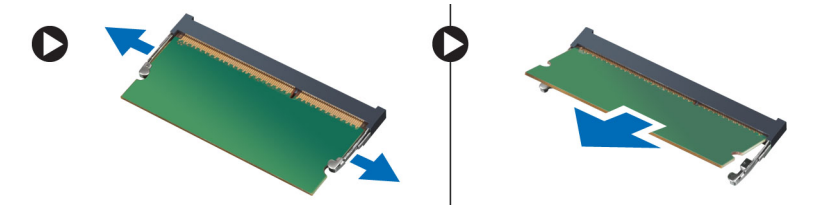

## Instalowanie modułu pamięci

- 1. Umieść moduł pamięci w gnieździe.
- 2. Naciśnij zaciski, aby zamocować moduł pamięci w gnieździe na płycie systemowej.
- 3. Zainstaluj następujące elementy:
  - a. pokrywa dolna
  - b. akumulator
- 4. Wykonaj procedury przedstawione w sekcji Po zakończeniu serwisowania komputera.

## Wymontowywanie karty sieci WLAN

- 1. Wykonaj procedury przedstawione w sekcji Przed przystąpieniem do serwisowania komputera.
- 2. Wymontuj następujące elementy:
  - a. akumulator
  - b. pokrywa dolna
- Odłącz kable antenowe od karty sieci WLAN i wykręć śrubę mocującą kartę sieci WLAN do komputera. Wyjmij kartę sieci WLAN z komputera.

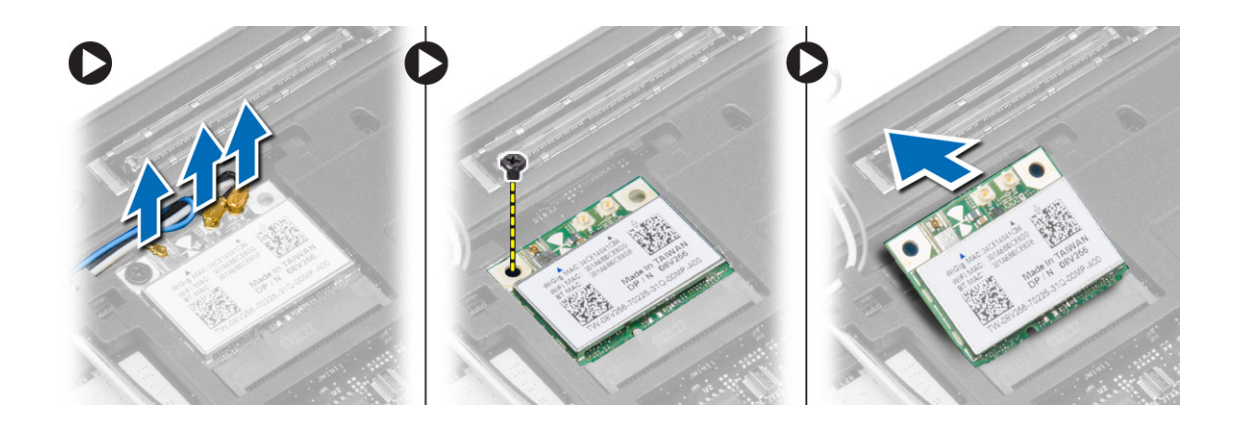

## Instalowanie karty sieci WLAN

- 1. Włóż kartę sieci WLAN do gniazda pod kątem 45 stopni.
- 2. Wkręć śrubę mocującą kartę sieci WLAN do komputera.
- 3. Podłącz kable antenowe do odpowiednio oznaczonych złączy na karcie sieci WLAN.
- 4. Zainstaluj następujące elementy:
  - **a.** pokrywa dolna
  - b. akumulator
- 5. Wykonaj procedury przedstawione w sekcji Po zakończeniu serwisowania komputera.

## Wymontowywanie karty sieci WWAN

- 1. Wykonaj procedury przedstawione w sekcji Przed przystąpieniem do serwisowania komputera.
- 2. Wymontuj następujące elementy:
  - a. akumulator
  - b. karta SD
  - c. pokrywa dolna
- 3. Odłącz kable antenowe od karty sieci WWAN.
- 4. Wykręć śrubę mocującą kartę sieci WWAN do komputera.
- 5. Odłącz kable antenowe od karty sieci WWAN. Wykręć śrubę mocującą kartę sieci WWAN do komputera i wyjmij kartę z komputera.

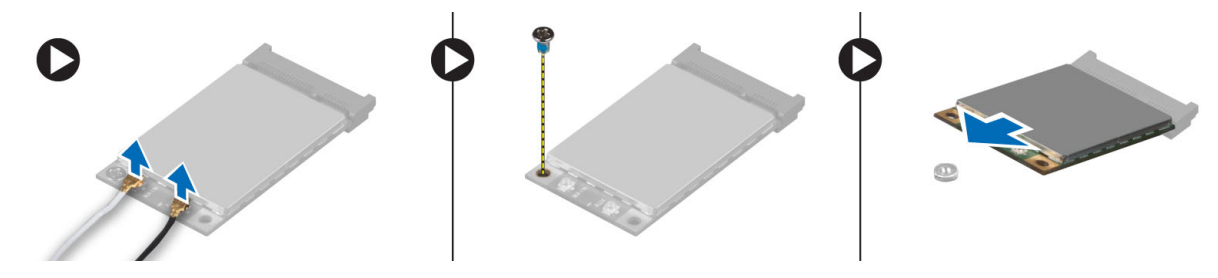

## Instalowanie karty sieci WWAN

- 1. Umieść kartę sieci WWAN w gnieździe na płycie systemowej.
- 2. Dociśnij kartę sieci WWAN i wkręć śrubę, aby zamocować kartę sieci WWAN do komputera.
- 3. Podłącz kable antenowe do odpowiednio oznaczonych złączy na karcie sieci WWAN.
- 4. Zainstaluj następujące komponenty:
  - a. pokrywa dolna
  - **b.** karta SD
  - c. akumulator

5. Wykonaj procedury przedstawione w sekcji Po zakończeniu serwisowania komputera.

### Wymontowywanie osłony wyświetlacza

- 1. Wykonaj procedury przedstawione w sekcji Przed przystąpieniem do serwisowania komputera.
- 2. Wymontuj akumulator.
- 3. Podważ krawędzie osłony wyświetlacza. Oddziel osłonę od zestawu wyświetlacza.

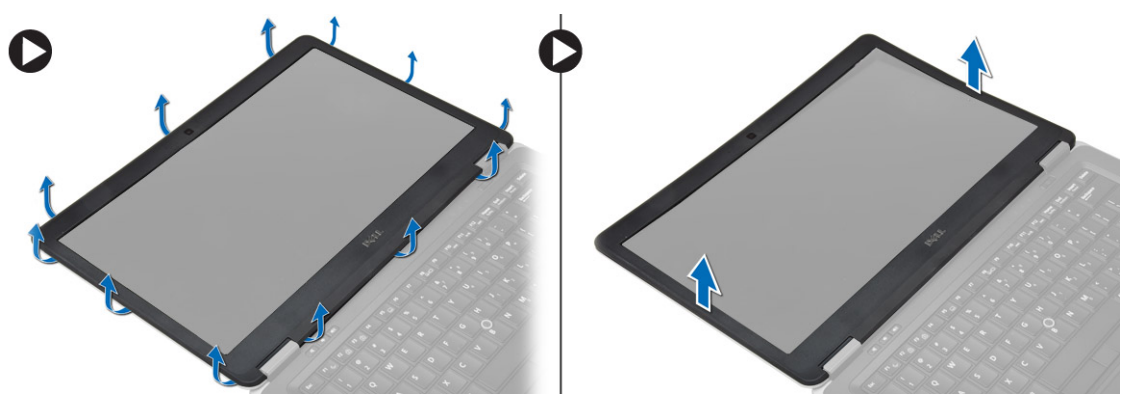

### Instalowanie osłony wyświetlacza

- 1. Dopasuj osłonę wyświetlacza i wciśnij ją na miejsce.
- 2. Dopasuj pokrywy zawiasów na zestawie wyświetlacza i wciśnij je na miejsce.
- 3. Zainstaluj akumulator.
- 4. Wykonaj procedury przedstawione w sekcji Po zakończeniu serwisowania komputera.

## Wymontowywanie panelu wyświetlacza

- 1. Wykonaj procedury przedstawione w sekcji Przed przystąpieniem do serwisowania komputera.
- 2. Wymontuj następujące elementy:
  - a. akumulator
  - b. osłona wyświetlacza
- 3. Wykręć śruby mocujące panel wyświetlacza do zestawu wyświetlacza, a następnie odwróć panel wyświetlacza.

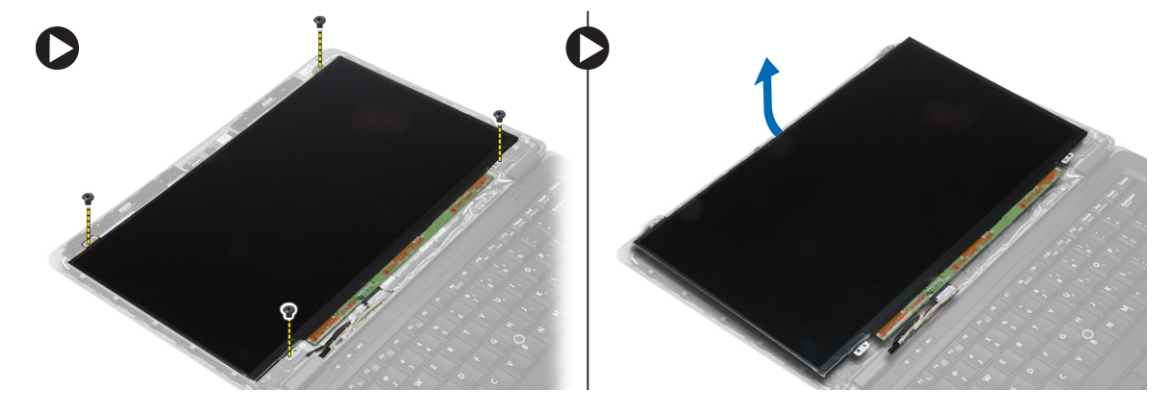

- 4. Wykonaj następujące czynności zgodnie z ilustracją:
  - a. Zdejmij taśmę ze złącza kabla LVDS [1].
  - b. Odłącz kabel LVDS od panelu wyświetlacza [2].
  - c. Wyjmij panel wyświetlacza z zestawu wyświetlacza [3].

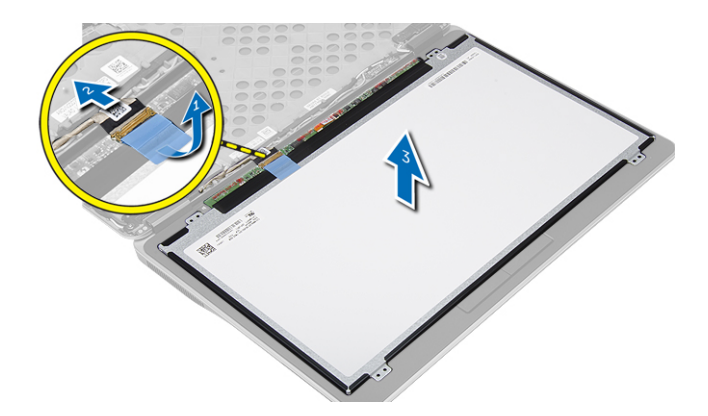

## Instalowanie panelu wyświetlacza

- 1. Podłącz kabel wyświetlacza (kabel LVDS) do złącza na panelu wyświetlacza.
- 2. Umieść panel wyświetlacza w pierwotnym położeniu w zestawie wyświetlacza.
- 3. Wkręć śruby mocujące panel wyświetlacza do zestawu wyświetlacza.
- 4. Zainstaluj następujące elementy:
  - a. osłona wyświetlacza
    - b. akumulator
- 5. Wykonaj procedury przedstawione w sekcji Po zakończeniu serwisowania komputera.

## Wymontowywanie baterii pastylkowej

- 1. Wykonaj procedury przedstawione w sekcji Przed przystąpieniem do serwisowania komputera.
- 2. Wymontuj następujące elementy:
  - a. karta SD
  - b. akumulator
  - c. pokrywa dolna
  - d. oprawa klawiatury
  - e. klawiatura
  - f. podparcie dłoni
- 3. Wykręć śrubę mocującą baterię pastylkową do płyty systemowej.
- 4. Wykonaj następujące czynności zgodnie z ilustracją:
  - a. Podnieś zatrzask mocujący kabel we/wy do komputera [1].
  - b. Odłącz kabel we/wy od płyty systemowej [2].
- 5. Odłącz kabel baterii pastylkowej od płyty systemowej. Wyjmij kable, a następnie wyjmij baterię pastylkową z komputera.

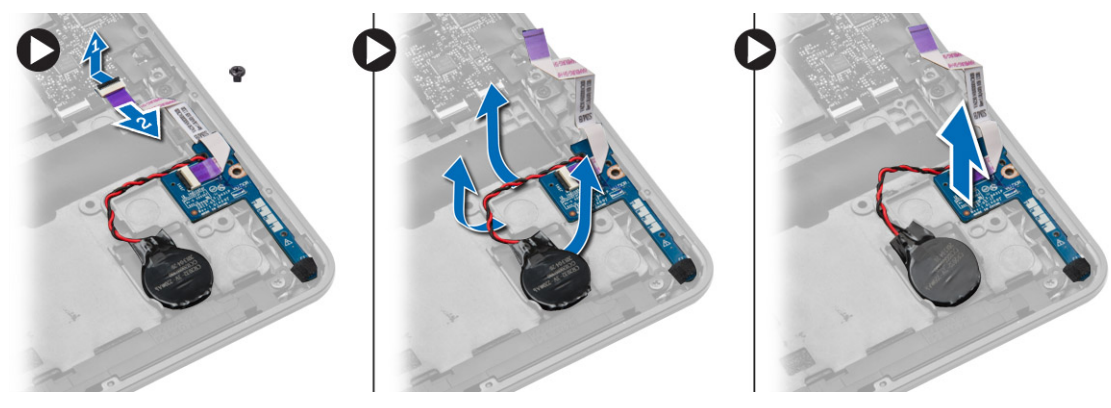

## Instalowanie baterii pastylkowej

- 1. Umieść baterię pastylkową w gnieździe.
- 2. Poprowadź kable i podłącz kabel baterii pastylkowej do płyty systemowej.
- 3. Podłącz kabel we/wy do płyty systemowej.
- 4. Wkręć śrubę mocującą baterię pastylkową do płyty systemowej.
- 5. Zainstaluj następujące elementy:
  - a. podparcie dłoni
  - b. klawiatura
  - c. oprawa klawiatury
  - d. pokrywa dolna
  - e. akumulator
  - f. karta SD
- 6. Wykonaj procedury przedstawione w sekcji Po zakończeniu serwisowania komputera.

## Wymontowywanie głośników

- 1. Wykonaj procedury przedstawione w sekcji Przed przystąpieniem do serwisowania komputera.
- 2. Wymontuj następujące elementy:
  - a. karta SD
  - b. akumulator
  - c. pokrywa dolna
  - d. oprawa klawiatury
  - e. klawiatura
  - f. podparcie dłoni
- 3. Wykonaj następujące czynności zgodnie z ilustracją:
  - a. Odłącz kabel głośnika [1].
  - **b.** Wykręć śruby mocujące głośniki do komputera.
  - c. Wyjmij kabel głośnika z płyty systemowej [2].
  - d. Wyjmij głośniki z komputera.

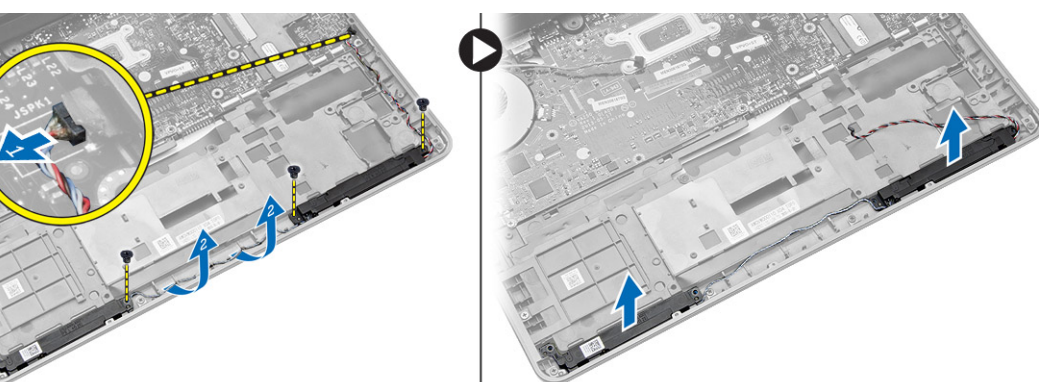

## Instalowanie głośników

- 1. Umieść głośniki w odpowiednim położeniu i dokręć śruby mocujące głośniki do komputera.
- 2. Poprowadź kabel głośników w komputerze i podłącz go do płyty systemowej.
- **3.** Zainstaluj następujące elementy:
  - a. podparcie dłoni
  - b. klawiatura
  - c. oprawa klawiatury

- d. pokrywa dolna
- e. akumulator
- f. karta SD
- 4. Wykonaj procedury przedstawione w sekcji Po zakończeniu serwisowania komputera.

## Wymontowywanie pokrywy zawiasów wyświetlacza

- 1. Wykonaj procedury przedstawione w sekcji Przed przystąpieniem do serwisowania komputera.
- 2. Wymontuj akumulator.
- 3. Wykręć śruby mocujące pokrywę zawiasów wyświetlacza do komputera. Zdejmij pokrywę zawiasów wyświetlacza.

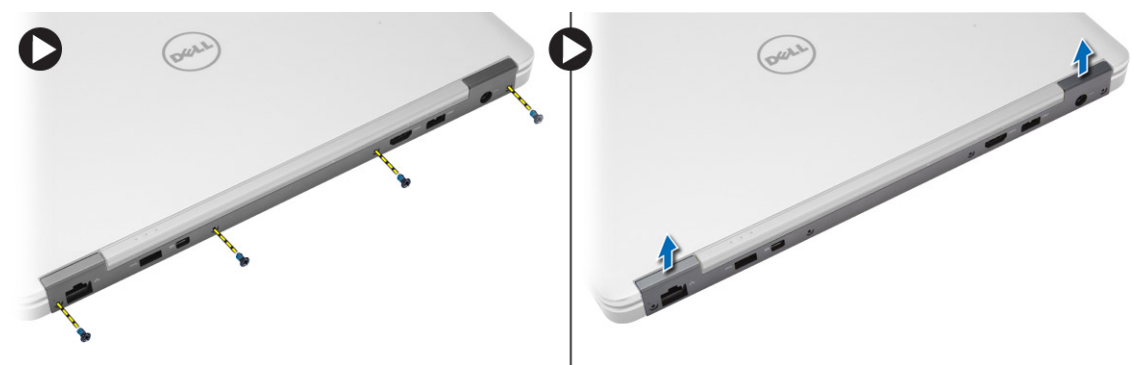

## Instalowanie pokrywy zawiasów wyświetlacza

- 1. Umieść pokrywę zawiasów wyświetlacza na miejscu i wkręć śruby, aby zamocować pokrywę do komputera.
- 2. Zainstaluj akumulator.
- 3. Wykonaj procedury przedstawione w sekcji Po zakończeniu serwisowania komputera.

## Wymontowywanie radiatora

- 1. Wykonaj procedury przedstawione w sekcji Przed przystąpieniem do serwisowania komputera.
- **2.** Wymontuj następujące elementy:
  - a. karta SD
  - **b.** akumulator
  - c. pokrywa dolna
  - d. złącze mSATA
  - e. oprawa klawiatury
  - f. klawiatura
  - g. podparcie dłoni
  - h. pokrywa zawiasów wyświetlacza
  - i. zestaw wyświetlacza
- **3.** Wykręć śruby mocujące radiator do komputera.
- 4. Wykonaj następujące czynności zgodnie z ilustracją:
  - a. Unieś radiator [1].
  - **b.** Wyjmij radiator z komputera [2].

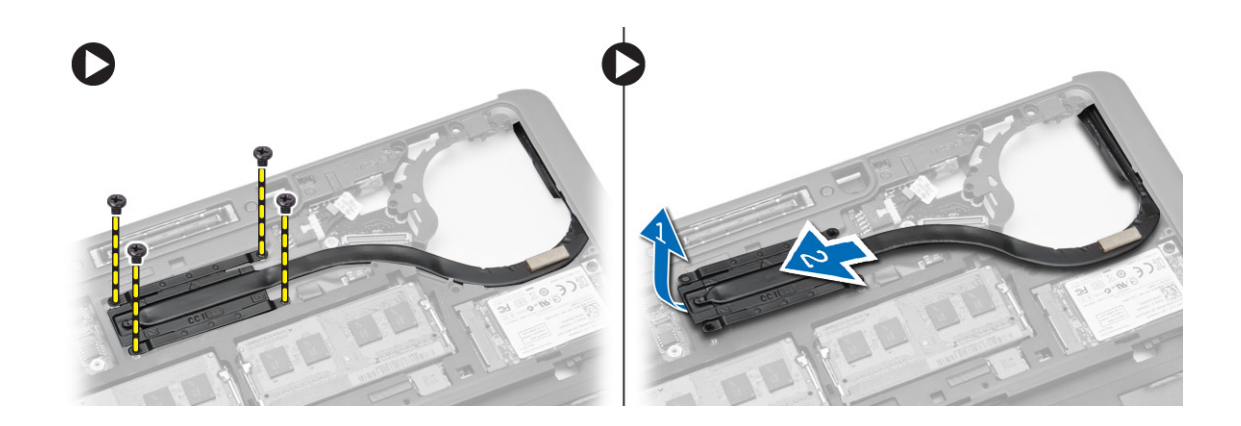

## Instalowanie radiatora

- 1. Umieść radiator w komputerze.
- 2. Wkręć śruby mocujące radiator do komputera.
- 3. Zainstaluj następujące elementy:
  - a. zestaw wyświetlacza
  - b. pokrywa zawiasów wyświetlacza
  - c. podparcie dłoni
  - d. klawiatura
  - e. oprawa klawiatury
  - f. złącze mSATA
  - g. pokrywa dolna
  - h. akumulator
  - i. karta SD
- 4. Wykonaj procedury przedstawione w sekcji Po zakończeniu serwisowania komputera.

## Wymontowywanie zestawu wyświetlacza

- 1. Wykonaj procedury przedstawione w sekcji Przed przystąpieniem do serwisowania komputera.
- 2. Wymontuj następujące elementy:
  - a. akumulator
  - **b.** karta SD
  - c. pokrywa dolna
  - **d.** klawiatura
  - e. podparcie dłoni
- 3. Wykonaj następujące czynności zgodnie z ilustracją:
  - a. Odłącz kabel karty sieci WLAN od płyty systemowej [1].
  - b. Wyjmij kabel karty sieci WLAN z prowadnicy [2].
  - c. Wykręć śrubę mocującą radiator do komputera.

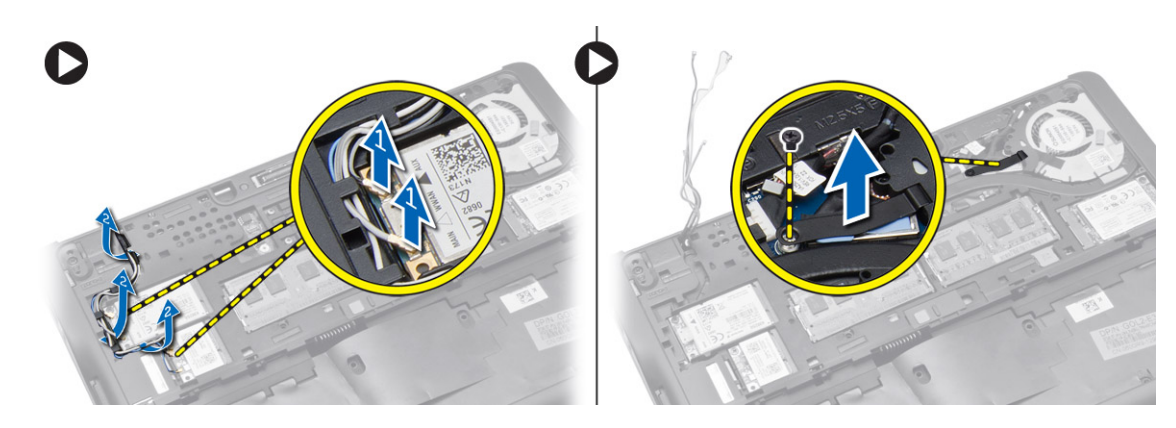

- 4. Wykonaj następujące czynności zgodnie z ilustracją: Odłącz kable antenowe od urządzenia bezprzewodowego.
  - a. Odłącz kabel LVDS od płyty systemowej [1].
  - **b.** Wyjmij kabel z prowadnicy [2].
  - c. Wykręć śruby i wyjmij kable antenowe z otworów w podstawie, które mocują zestaw wyświetlacza do komputera.

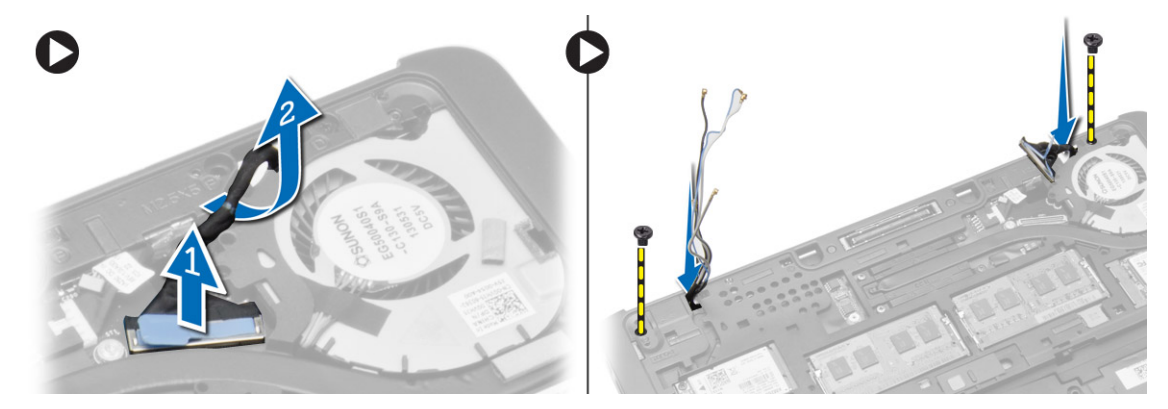

5. Wykręć śruby mocujące zestaw wyświetlacza do komputera, a następnie zdejmij zestaw wyświetlacza z komputera.

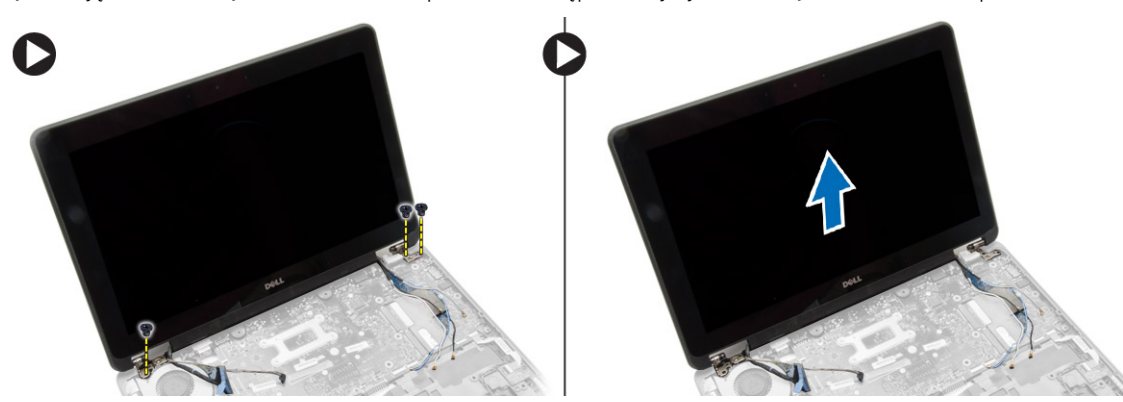

### Instalowanie zestawu wyświetlacza

- 1. Przełóż kabel LVDS i kable anten urządzeń bezprzewodowych przez otwory w podstawie komputera i podłącz je do odpowiednich złączy.
- 2. Umieść zestaw wyświetlacza na komputerze.
- 3. Wkręć śruby mocujące zestaw wyświetlacza z obu stron.
- 4. Wkręć śrubę mocującą radiator do komputera.
- 5. Umieść kable antenowe i kabel LVDS w prowadnicach i podłącz kable.
- 6. Podłącz kabel WLAN do komputera.
- 7. Zainstaluj następujące elementy:
  - a. podparcie dłoni

- **b.** klawiatura
- c. pokrywa dolna
- d. karta SD
- e. akumulator
- 8. Wykonaj procedury przedstawione w sekcji Po zakończeniu serwisowania komputera.

## Wymontowywanie wentylatora systemowego

- 1. Wykonaj procedury przedstawione w sekcji Przed przystąpieniem do serwisowania komputera.
- **2.** Wymontuj następujące elementy:
  - a. akumulator
  - **b.** karta SD
  - c. pokrywa dolna
  - d. oprawa klawiatury
  - e. klawiatura
  - f. podparcie dłoni
  - g. pokrywa zawiasów wyświetlacza
- **3.** Wykręć śruby mocujące wentylator systemowy do komputera i podnieś wentylator. Odłącz kabel wentylatora systemowego i wyjmij wentylator z komputera.

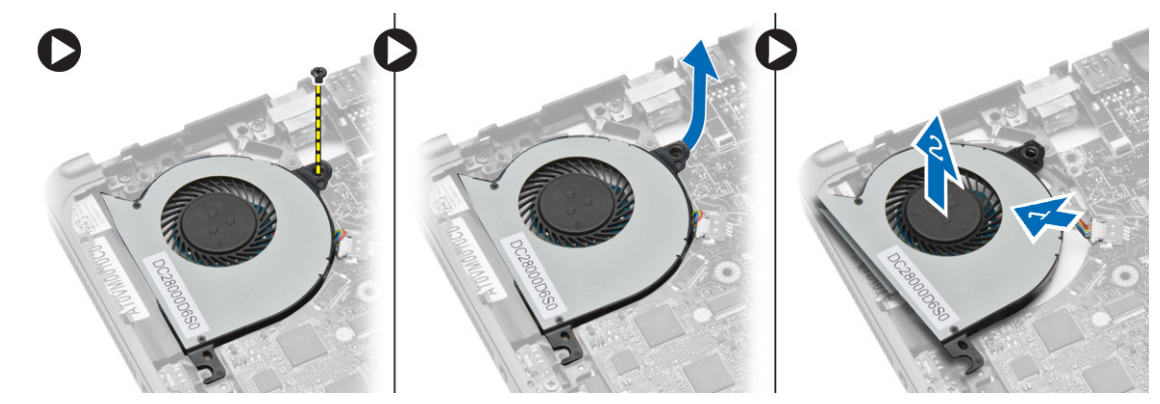

### Instalowanie wentylatora systemowego

- 1. Podłącz kabel wentylatora systemowego do złącza na płycie systemowej.
- 2. Wkręć śruby mocujące wentylator systemowy do komputera.
- 3. Wyrównaj wentylator systemowy na płycie systemowej w komputerze.
- **4.** Zainstaluj następujące elementy:
  - a. pokrywa zawiasów wyświetlacza
  - b. podparcie dłoni
  - c. klawiatura
  - d. oprawa klawiatury
  - e. pokrywa dolna
  - f. karta SD
  - g. akumulator
- 5. Wykonaj procedury przedstawione w sekcji Po zakończeniu serwisowania komputera.

## Wymontowywanie płyty systemowej

- 1. Wykonaj procedury przedstawione w sekcji Przed przystąpieniem do serwisowania komputera.
- **2.** Wymontuj następujące elementy:
  - a. karta SD

- **b.** akumulator
- **c.** pokrywa dolna
- d. złącze mSATA
- e. oprawa klawiatury
- f. klawiatura
- g. podparcie dłoni
- **h.** głośnik
- i. pokrywa zawiasów wyświetlacza
- j. zestaw wyświetlacza
- k. wentylator systemowy
- I. radiator
- m. kabel we/wy
- 3. Wykonaj następujące czynności zgodnie z ilustracją:
  - a. Podnieś zatrzask kabla we/wy [1].
  - **b.** Wyjmij kabel we/wy z płyty systemowej [2].
  - c. Odłącz kabel we/wy od płyty systemowej [3].
  - d. Odłącz kabel głośnika od płyty systemowej.
  - e. Wykręć śruby mocujące płytę systemową do komputera.

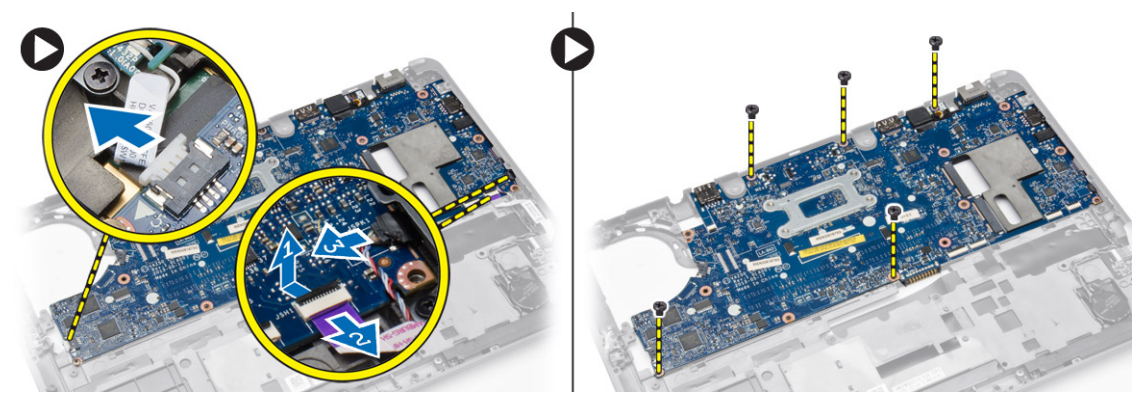

- 4. Wykonaj następujące czynności zgodnie z ilustracją:
  - a. Unieś lewą krawędź płyty systemowej pod kątem 45 stopni [1].
  - b. Wyjmij płytę systemową z komputera [2].

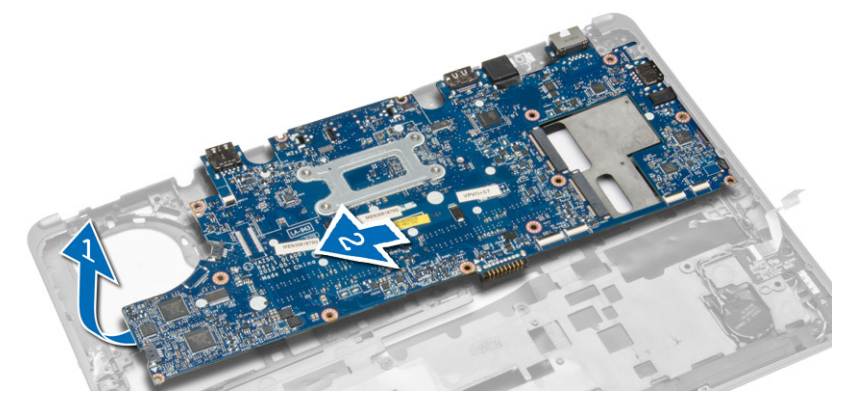

## Instalowanie płyty systemowej

- 1. Umieść płytę systemową w komputerze.
- 2. Wkręć śruby mocujące płytę systemową do komputera.
- 3. Podłącz do płyty systemowej kable następujących urządzeń:
  - **a.** głośnik
  - b. kabel we/wy
- 4. Zainstaluj następujące elementy:

- a. wentylator systemowy
- **b.** radiator
- c. zestaw wyświetlacza
- d. pokrywa zawiasów wyświetlacza
- e. głośnik
- f. podparcie dłoni
- g. klawiatura
- h. oprawa klawiatury
- i. złącze mSATA
- j. pokrywa dolna
- k. akumulator
- I. karta SD
- 5. Wykonaj procedury przedstawione w sekcji Po zakończeniu serwisowania komputera.

## Wymontowywanie złącza zasilania

- 1. Wykonaj procedury przedstawione w sekcji Przed przystąpieniem do serwisowania komputera.
- 2. Wymontuj następujące elementy:
  - a. karta SD
  - b. akumulator
  - c. pokrywa dolna
  - **d.** klawiatura
  - e. podparcie dłoni
  - f. wentylator systemowy
- Odłącz kabel złącza zasilania od płyty systemowej i wykręć śrubę mocującą złącze zasilania do komputera. Wyjmij złącze zasilania z komputera.

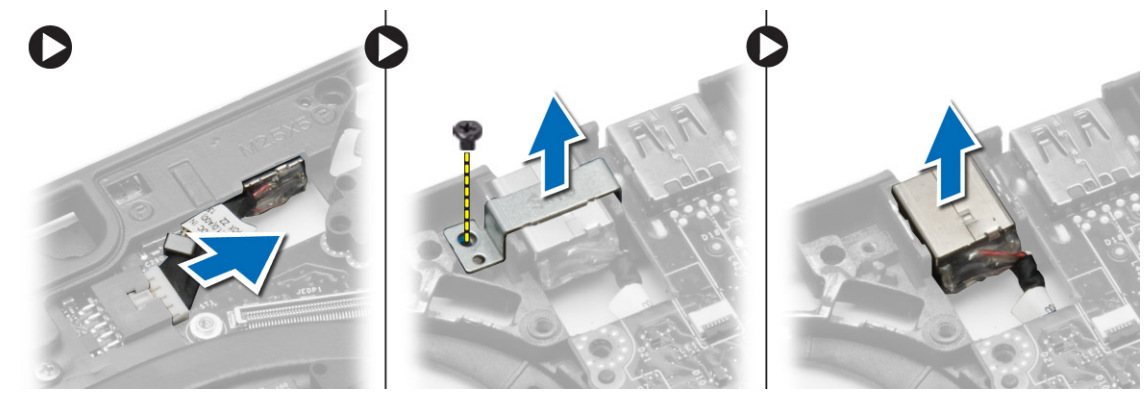

## Instalowanie złącza zasilania

- 1. Umieść złącze zasilania we wnęce.
- 2. Podłącz złącze zasilania do płyty systemowej.
- 3. Wkręć śrubę mocującą złącze zasilania do płyty systemowej.
- 4. Zainstaluj następujące elementy:
  - a. wentylator systemowy
  - b. podparcie dłoni
  - c. klawiatura
  - d. pokrywa dolna
  - e. akumulator
  - f. karta SD
- 5. Wykonaj procedury przedstawione w sekcji Po zakończeniu serwisowania komputera.

## 4

## Informacje o porcie dokowania

Port dokowania służy do podłączania laptopa do stacji dokującej (opcjonalnie).

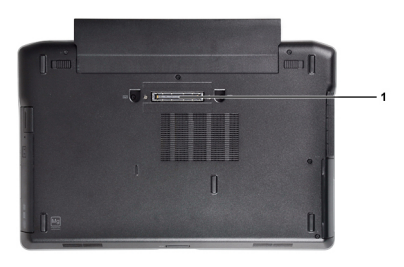

1. Port dokowania

## Program konfiguracji systemu

### Tematy:

- Sekwencja ładowania
- Klawisze nawigacji
- Opcje konfiguracji systemu
- Aktualizowanie systemu BIOS
- Hasło systemowe i hasło konfiguracji systemu

## Sekwencja ładowania

Opcja Boot Sequence (Sekwencja ładowania) umożliwia pominięcie kolejności urządzeń startowych zdefiniowanej w programie konfiguracji systemu i uruchomienie komputera z określonego urządzenia (na przykład z napędu dysków optycznych lub z dysku twardego). Po wyświetleniu logo Dell, kiedy komputer wykonuje automatyczny test diagnostyczny (POST), dostępne są następujące funkcje:

- Dostęp do konfiguracji systemu: naciśnij klawisz <F2>.
- Wyświetlenie menu jednorazowej opcji uruchamiania: naciśnij klawisz <F12>.

Menu jednorazowej opcji uruchamiania zawiera urządzenia, z których można uruchomić komputer oraz opcję diagnostyki. Opcje dostępne w tym menu są następujące:

- Removable Drive (Dysk wymienny, jeśli jest dostępny)
- STXXXX Drive (Napęd STXXXX)
   UWAGA: XXX oznacza numer napędu SATA.
- Optical Drive (Napęd dysków optycznych)
- Diagnostics (Diagnostyka)

(i) UWAGA: Wybranie opcji Diagnostics (Diagnostyka) powoduje wyświetlenie ekranu ePSA diagnostics (Diagnostyka ePSA).

Ekran sekwencji ładowania zawiera także opcję umożliwiającą otwarcie programu konfiguracji systemu.

## Klawisze nawigacji

Poniższa tabela przedstawia klawisze nawigacji w programie konfiguracji systemu.

UWAGA: Większość opcji konfiguracji systemu jest zapisywana, a zmiany ustawień są wprowadzane po ponownym uruchomieniu komputera.

### Tabela 1. Klawisze nawigacji

| Klawisze        | Nawigacja                                                                                                    |
|-----------------|----------------------------------------------------------------------------------------------------|
| Strzałka w górę | Przejście do poprzedniego pola.                                                                                                    |
| Strzałka w dół  | Przejście do następnego pola.                                                                                                    |
| <enter></enter> | Umożliwia wybranie wartości w bieżącym polu (jeśli pole udostępnia wartości do wyboru) oraz korzystanie<br>z łączy w polach.                                                                                           |
| Spacja          | Rozwijanie lub zwijanie listy elementów.                                                                                                    |
| <tab></tab>     | Przejście do następnego obszaru.<br>(i) UWAGA: Tylko w standardowej przeglądarce graficznej.                                                                                                    |
| <esc></esc>     | Powrót do poprzedniej strony, aż do wyświetlenia ekranu głównego. Naciśnięcie klawisza <esc> na ekranie<br/>głównym powoduje wyświetlenie komunikatu z monitem o zapisanie zmian i ponowne uruchomienie systemu.</esc> |

#### Tabela 1. Klawisze nawigacji (cd.)

| Klawisze     | Nawigacja                                                     |
|--------------|---------------------------------------------------------------|
| <f1> Wy</f1> | Nyświetlenie informacji pomocy programu konfiguracji systemu. |

## Opcje konfiguracji systemu

UWAGA: W zależności od komputera oraz zainstalowanych urządzeń wymienione w tej sekcji pozycje mogą, ale nie muszą, pojawiać się na ekranie.

#### Tabela 2. Ogólne

| Орсја               | Opis                                                                                                    |
|---------------------|----------------------------------------------------------------------------------------------------|
| System Information  | <ul> <li>W tej sekcji są wyświetlone najważniejsze informacje o sprzęcie zainstalowanym w komputerze.</li> <li>System Information (Informacje o systemie): BIOS Version (Wersja systemu BIOS), Service Tag (Kod Service Tag), Asset Tag (Numer środka trwałego), Ownership Tag (Znak własności), Ownership Date (Data przejęcia własności), Manufacture Date (Data produkcji) i Express Service Code (Kod usług ekspresowych).</li> <li>Memory Information (Informacje o pamięci): Memory Installed (Pamięć zainstalowana), Memory Available (Pamięć dostępna), Memory Speed (Szybkość pamięci), Memory Channels Mode (Tryb kanałów pamięci), Memory Technology (Technologia pamięci), DIMM A Size (Pojemność modułu w gnieździe DIMM A) oraz DIMM B Size (Pojemność modułu w gnieździe DIMM B).</li> <li>Processor Information (Informacje o procesorze): Processor Type (Typ procesora), Core Count (Liczba rdzeni), Processor ID (Identyfikator procesora), Current Clock Speed (Bieżąca szybkość taktowania), Minimum Clock Speed (Minimalna szybkość taktowania), Maximum Clock Speed (Maksymalna szybkość taktowania), Processor L2 Cache (Pamięć podręczna L2 procesora), Processor L3 Cache (Pamięć podręczna L2 procesora), Processor L3 Cache (Pamięć podręczna L3 procesora), HT Capable (Obsługa technologii hiperwątkowania) oraz 64-Bit Technology (Technologia 64-bitowa).</li> <li>Device Information (Informacje o urządzeniach): Primary Hard Drive (Podstawowy dysk twardy), Fixed bay Device (Urządzenie we wnęce), System eSATA podłączone do portu dokowania), LOM MAC Address (Adres MAC LOM), Video Controller (Kontroler grafiki), Video BIOS Version (Wersja systemu Video BIOS), Video Memory (Pamięć grafiki), Panel Type (Typ panelu), Native Resolution (Naturalna rozdzielczość), Audio Controller (Kontroler audio), Modem Controller (Kontroler modemu), Wi-Fi Device (Urządzenie Wi-Fi), WiGig Device (Gigabitowe urządzenie Wi-Fi), Cellular Device (Urządzenie komórkowe), Bluetooth Device (Urządzenie Bluetooth).</li> </ul> |
| Battery Information | Wyświetla stan akumulatora oraz typ zasilacza podłączonego do komputera.                                                                                                    |
| Boot Sequence       | <ul> <li>Umożliwia zmienianie kolejności urządzeń, na których komputer poszukuje systemu operacyjnego podczas uruchamiania.</li> <li>Diskette Drive (Napęd dyskietek)</li> <li>Internal HDD (Wewnętrzny dysk twardy)</li> <li>USB Storage Device (Nośnik USB)</li> <li>CD/DVD/CD-RW Drive (Napęd CD/DVD/CD-RW)</li> <li>Onboard NIC (Zintegrowany kontroler NIC)</li> </ul>                                                                                                    |
| Advance Boot Option | <ul> <li>Ta opcja jest wymagana do uruchamiania komputera w trybie Legacy (zgodności ze starszymi urządzeniami). Tej opcji nie można włączyć, jeśli włączono opcję Secure Boot (Bezpieczny rozruch).</li> <li>Enable Legacy Option ROMs — ta opcja jest domyślnie wyłączona.</li> </ul>                                                                                                    |
| Date/Time           | Umożliwia ustawienie daty i godziny.                                                                                                    |

### Tabela 3. System Configuration (Konfiguracja systemu)

| Орсја          | Opis                                                                                    |
|----------------|-----------------------------------------------------------------------------------------|
| Integrated NIC | Umożliwia skonfigurowanie zintegrowanej karty sieciowej. Dostępne są następujące opcje: |
|                | Disabled (Wyłączone)                                                                    |
|                | Enabled (Włączone)                                                                      |
|                | Enabled w/PXE (Włączone z PXE): ta opcja jest domyślnie włączona.                       |

### Tabela 3. System Configuration (Konfiguracja systemu) (cd.)

| Орсја                 | Opis                                                                                                    |
|-----------------------|----------------------------------------------------------------------------------------------------|
|                       | <ul> <li>Enable UEFI Network Stack: ta opcja umożliwia włączenie protokołów sieciowych UEFI<br/>w środowiskach sieciowych starszych systemów operacyjnych.</li> </ul>                                                                                                    |
| Parallel Port         | <ul> <li>Umożliwia określenie sposobu działania portu równoległego w stacji dokującej. Dostępne są następujące opcje:</li> <li>Disabled (Wyłączone)</li> <li>AT</li> <li>PS2</li> <li>ECP (Latitude 7440)</li> </ul>                                                                                                    |
| Serial Port           | Określa ustawienia portu szeregowego. Dla portu szeregowego można wybrać następujące<br>ustawienia:<br>• Disabled (Wyłączone)<br>• COM1 (ustawienie domyślne)<br>• COM2<br>• COM3<br>• COM4<br>() UWAGA: System operacyjny może przydzielić zasoby do tego urządzenia, nawet jeśli<br>port jest wyłączony.                               |
| SATA Operation        | <ul> <li>Umożliwia skonfigurowanie trybu pracy wewnętrznego kontrolera dysków twardych SATA. Dostępne są następujące opcje:</li> <li>Disabled (Wyłączone)</li> <li>AHCI</li> <li>RAID On (Macierz RAID włączona; ustawienie domyślne)</li> <li>UWAGA: Kontroler SATA jest skonfigurowany do obsługi trybu RAID</li> </ul>                |
| Drives                | Umożliwia skonfigurowanie wbudowanych napędów SATA. Dostępne są następujące opcje:<br>• SATA-0<br>• SATA-1<br>• SATA-2<br>• SATA-3<br>Ustawienie domyślne: wszystkie napędy włączone.                                                                                                    |
| SMART Reporting       | <ul> <li>To pole określa, czy błędy zintegrowanych dysków twardych będą zgłaszane podczas uruchamiania systemu. Technologia ta stanowi część specyfikacji SMART (Self-Monitoring Analysis and Reporting Technology).</li> <li>Enable SMART Reporting (Włącz obsługę systemu SMART) — ta opcja jest domyślnie włączona.</li> </ul>        |
| USB Configuration     | <ul> <li>Umożliwia skonfigurowanie kontrolera USB. Dostępne są następujące opcje:</li> <li>Enable Boot Support (Włącz obsługę uruchamiania)</li> <li>Enable External USB Port (Włącz zewnętrzny port USB)</li> <li>Enable USB3.0 Controller (Włącz kontroler USB 3.0)</li> <li>Ustawienie domyślne: wszystkie opcje włączone.</li> </ul> |
| USB PowerShare        | Umożliwia skonfigurowanie zachowania funkcji USB PowerShare. Ta opcja jest domyślnie<br>wyłączona.<br>• Enable USB PowerShare (Włącz funkcję USB PowerShare)                                                                                                    |
| Audio                 | <ul> <li>Umożliwia włączanie i wyłączanie zintegrowanego kontrolera dźwięku.</li> <li>Enable Audio (Włącz dźwięk) — ta opcja jest domyślnie włączona.</li> </ul>                                                                                                    |
| Keyboard Illumination | <ul> <li>Umożliwia wybranie trybu podświetlenia klawiatury. Dostępne są następujące opcje:</li> <li>Disabled (Wyłączone; ustawienie domyślne)</li> <li>Level is 25% (Poziom 25%)</li> <li>Level is 50% (Poziom 50%)</li> </ul>                                                                                                    |

### Tabela 3. System Configuration (Konfiguracja systemu) (cd.)

| Орсја                 | Opis                                                                                                    |
|-----------------------|----------------------------------------------------------------------------------------------------|
|                       | <ul> <li>Level is 75% (Poziom 75%)</li> <li>Level is 100% (Poziom 100%)</li> </ul>                                                                                                    |
| Unobtrusive Mode      | Umożliwia włączenie trybu dyskretnego, w którym wszystkie źródła światła i dźwięku<br>w komputerze są wyłączone. Ta opcja jest domyślnie wyłączona.<br>• Enable Unobtrusive Mode (Włącz tryb dyskretny)                                                                                                    |
| Miscellaneous Devices | <ul> <li>Umożliwia włączanie i wyłączanie wbudowanych urządzeń. Dostępne są następujące opcje:</li> <li>Enable Microphone (Włącz mikrofon)</li> <li>Enable Hard Drive Free Fall Protection (Włącz czujnik upadku dysku twardego)</li> <li>Enable Camera (Włącz kamerę)</li> <li>Enable Media Card (Włącz kartę pamięci)</li> <li>Disable Media Card (Wyłącz kartę pamięci)</li> <li>Ustawienie domyślne: wszystkie urządzenia włączone.</li> </ul> |

### Tabela 4. Video (Grafika)

| Орсја          | Opis                                                                                                    |
|----------------|----------------------------------------------------------------------------------------------------|
| LCD Brightness | Umożliwia ustawienie jasności ekranu wyświetlacza odpowiednio do źródła zasilania: On Battery (Akumulator) i On AC (Zasilanie sieciowe). |

### Tabela 5. Security (Zabezpieczenia)

| Орсја                   | Opis                                                                                                    |
|-------------------------|----------------------------------------------------------------------------------------------------|
| Admin Password          | <ul> <li>To pole umożliwia ustawianie, zmienianie i usuwanie hasła administratora (nazywanego niekiedy "hasłem systemu BIOS"). Hasło administratora umożliwia dostęp do kilku funkcji zabezpieczeń.</li> <li>Enter the old password (Wprowadź stare hasło)</li> <li>Enter the new password (Wprowadź nowe hasło)</li> <li>Confirm the new password (Potwierdź nowe hasło)</li> <li>Ustawienie domyślne: Nieustawione</li> </ul> |
| System Password         | <ul> <li>Umożliwia ustawianie, zmienianie i usuwanie hasła systemowego.</li> <li>Enter the old password (Wprowadź stare hasło)</li> <li>Enter the new password (Wprowadź nowe hasło)</li> <li>Confirm the new password (Potwierdź nowe hasło)</li> <li>Ustawienie domyślne: Nieustawione</li> </ul>                                                                                                    |
| Internal HDD-1 Password | <ul> <li>Umożliwia ustawianie, zmienianie i usuwanie hasła administratora.</li> <li>Domyślnie hasło dysku nie jest ustawione.</li> <li>Enter the old password (Wprowadź stare hasło)</li> <li>Enter the new password (Wprowadź nowe hasło)</li> <li>Confirm the new password (Potwierdź nowe hasło)</li> <li>Ustawienie domyślne: Nieustawione</li> </ul>                                                                       |
| Strong Password         | Umożliwia włączenie opcji wymuszania silnych haseł.<br>Ustawienie domyślne: opcja <b>Enable Strong Password</b> nie jest zaznaczona.                                                                                                    |
| Password Configuration  | Umożliwia określenie długości hasła. Minimum = 4, maksimum = 32                                                                                                    |
| Password Bypass         | <ul> <li>Umożliwia włączanie i wyłączanie zezwolenia na pominięcie hasła systemowego i hasła wewnętrznego dysku twardego, jeśli są ustawione. Dostępne są następujące opcje:</li> <li>Disabled (Wyłączone; ustawienie domyślne)</li> <li>Reboot bypass (Pomiń przy ponownym uruchamianiu)</li> </ul>                                                                                                    |

### Tabela 5. Security (Zabezpieczenia) (cd.)

| Орсја                   | Opis                                                                                                    |
|-------------------------|----------------------------------------------------------------------------------------------------|
| Password Change         | Umożliwia zezwolenie lub odebranie zezwolenia na zmiany hasła systemowego i hasła wewnętrznego dysku twardego, kiedy jest ustawione hasło administratora.                                                                                                    |
|                         | Umożliwia ustawianie: opcja Allow Non-Admin Password Changes nie jest zaznaczona.                                                                                                    |
| Non-Admin Setup Changes | <ul> <li>Umożliwia określenie, czy zmiany opcji konfiguracji systemu są dozwolone, kiedy jest ustawione hasło administratora. Ta opcja jest wyłączona.</li> <li>Allows Wireless Switch Changes (Zezwól na włączanie/wyłączanie urządzeń bezprzewodowych)</li> </ul>                                                                                                    |
| TPM Security            | Umożliwia włączanie modułu zabezpieczeń Trusted Platform Module (TPM) podczas testu<br>POST.<br>Ustawienie domyślne: opcja wyłączona.                                                                                                    |
| Computrace              | <ul> <li>Umożliwia włączanie i wyłączanie opcjonalnego oprogramowania Computrace. Dostępne są następujące opcje:</li> <li>Deactivate (Nieaktywne; ustawienie domyślne)</li> <li>Disable (Wyłączone)</li> <li>Activate (Aktywne)</li> <li>UWAGA: Opcje Activate i Disable powodują trwałe aktywowanie lub dezaktywowanie tej funkcji, a po ich ustawieniu nie są możliwe dalsze zmiany.</li> </ul> |
| CPU XD Support          | Umożliwia włączanie funkcji Execute Disable (Wyłączanie wykonania) w procesorze.<br>Ustawienie domyślne: <b>Enable CPU XD Support</b>                                                                                                    |
| OROM Keyboard Access    | <ul> <li>Umożliwia wyświetlanie ekranów konfiguracji pamięci Option ROM przez naciśnięcie odpowiednich klawiszy podczas uruchamiania komputera. Dostępne są następujące opcje:</li> <li>Enable (Włącz; ustawienie domyślne)</li> <li>One Time Enable (Włącz na jeden raz)</li> <li>Disable (Wyłączone)</li> </ul>                                                                                 |
| Admin Setup Lockout     | Uniemożliwia użytkownikom otwieranie programu konfiguracji systemu, kiedy jest ustawione<br>hasło administratora.<br>Ustawienie domyślne: <b>Disabled</b>                                                                                                    |

### Tabela 6. Secure Boot

| Secure Boot Enable    | <ul> <li>Umożliwia włączanie i wyłączanie sterowania bezpiecznym rozruchem.</li> <li>Disabled (Wyłączone)</li> <li>Enabled (Włączone; ustawienie domyślne)</li> <li>UWAGA: Aby ta opcja mogła zostać włączona, system musi uruchamiać się w trybie UEFI, a opcja obsługi starszych modułów Option ROM musi być wyłączona.</li> </ul>                                                                                                    |
|-----------------------|----------------------------------------------------------------------------------------------------|
| Expert Key Management | <ul> <li>Umożliwia modyfikowanie baz danych kluczy zabezpieczeń tylko wtedy, gdy system znajduje się w trybie niestandardowym. Opcja Enable Custom Mode (Włącz tryb niestandardowy) jest domyślnie wyłączona. Dostępne są następujące opcje:</li> <li>PK</li> <li>KEK</li> <li>db</li> <li>dbx</li> <li>W przypadku włączenia trybu Custom Mode (niestandardowego) opcje dotyczące baz danych PK, KEK, db i dbx nie są wyświetlane. Dostępne są następujące opcje:</li> <li>Save to File (Zapisz w pliku) — zapisuje klucz w pliku wybranym przez użytkownika.</li> <li>Replace from File (Zastąp z pliku) — zastępuje bieżący klucz kluczem z pliku wybranego przez użytkownika.</li> <li>Append from File (Dodaj do pliku) — dodaje do bieżącej bazy danych klucz z pliku wybranego przez użytkownika.</li> </ul> |

### Tabela 6. Secure Boot (cd.)

| <ul> <li>Delete (Usuń) — usuwa wybrany klucz.</li> </ul>                                                                       |
|----------------------------------------------------------------------------------------------------|
| <ul> <li>Reset All Keys (Resetuj wszystkie klucze) — przywraca ustawienia domyślne.</li> </ul>                                 |
| <ul> <li>Delete All Keys (Usuń wszystkie klucze) — usuwa wszystkie klucze.</li> </ul>                                          |
| <b>UWAGA:</b> Wyłączenie trybu niestandardowego spowoduje wymazanie wszelkich zmian i przywrócenie domyślnych ustawień kluczy. |

| Орсја                  | Opis                                                                                                    |
|------------------------|----------------------------------------------------------------------------------------------------|
| Multi Core Support     | To pole określa, czy w procesorze będzie włączony jeden rdzeń, czy wszystkie. Użycie<br>dodatkowych rdzeni przyspiesza działanie niektórych aplikacji. Ta opcja jest domyślnie włączona.<br>Dostępne są następujące opcje:<br>• All (Wszystkie; ustawienie domyślne)<br>• 1<br>• 2                                                                                                    |
| Intel SpeedStep        | Umożliwia włączanie i wyłączanie funkcji Intel SpeedStep.                                                                                                    |
|                        | Ustawienie domyślne: Enable Intel SpeedStep                                                                                                    |
| C States Control       | Umożliwia włączanie i wyłączanie dodatkowych stanów uśpienia procesora.                                                                                                    |
|                        | Ustawienie domyślne: opcja C States Control jest włączona.                                                                                                    |
| Intel TurboBoost       | Umożliwia włączanie i wyłączanie trybu Intel TurboBoost procesora.                                                                                                    |
|                        | Ustawienie domyślne: Enable Intel TurboBoost                                                                                                    |
| Hyper-Thread Control   | Umożliwia włączanie i wyłączanie funkcji hiperwątkowania w procesorze.                                                                                                    |
|                        | Ustawienie domyślne: Enabled                                                                                                    |
| Rapid Start Technology | <ul> <li>Funkcja Intel Rapid Start pomaga wydłużyć żywotność akumulatora przez automatyczne wprowadzanie komputera w tryb niskiego poboru energii po upływie określonego czasu, kiedy komputer jest uśpiony. Te opcje są domyślnie włączone:</li> <li>Funkcja Intel Rapid Start</li> <li>Przejście do szybkiego uruchamiania, kiedy jest używany czasomierz</li> <li>Ustawienie czasomierza funkcji Rapid Start można skonfigurować odpowiednio do potrzeb.</li> </ul> |

### Tabela 7. Performance (Wydajność)

.

### Tabela 8. Power Management (Zarządzanie zasilaniem)

| Орсја                  | Opis                                                                                                    |
|------------------------|----------------------------------------------------------------------------------------------------|
| AC Behavior            | Umożliwia automatyczne włączanie komputera, kiedy jest podłączany zasilacz. Ta opcja jest<br>domyślnie wyłączona.<br>• Wake on AC (Uaktywnianie po podłączeniu zasilacza)                                                                                                    |
| Auto On Time           | <ul> <li>Umożliwia ustawienie daty i godziny, o której komputer będzie automatycznie włączany.</li> <li>Dostępne są następujące opcje:</li> <li>Disabled (Wyłączone; ustawienie domyślne)</li> <li>Every Day (Codziennie)</li> <li>Weekdays (Dni tygodnia)</li> <li>Select Days (Wybierz dni)</li> </ul> |
| USB Wake Support       | Umożliwia włączanie możliwości wyprowadzenia komputera ze stanu wstrzymania przez<br>urządzenia USB. Ta opcja jest wyłączona.<br>• Enable USB Wake Support (Włącz uaktywnianie przez port USB)                                                                                                    |
| Wireless Radio Control | <ul> <li>Umożliwia sterowanie radiem WLAN i WWAN. Dostępne są następujące opcje:</li> <li>Control WLAN Radio (Sterowanie radiem WLAN)</li> <li>Control WWAN Radio (Sterowanie radiem WWAN)</li> <li>Ustawienie domyślne: obie opcje wyłączone.</li> </ul>                                                |

### Tabela 8. Power Management (Zarządzanie zasilaniem) (cd.)

| Орсја                                    | Opis                                                                                                    |
|------------------------------------------|----------------------------------------------------------------------------------------------------|
| Wake on LAN/WLAN                         | <ul> <li>Ta opcja umożliwia wyprowadzanie komputera ze stanu uśpienia przez specjalny sygnał z sieci LAN. To ustawienie nie wpływa na ustawienie uaktywniania ze stanu gotowości (tę ostatnią opcję należy skonfigurować w systemie operacyjnym). Funkcja ta działa tylko wtedy, gdy komputer jest podłączony do zewnętrznego źródła zasilania.</li> <li><b>Disabled</b> (Wyłączone) — system nie będzie włączany po otrzymaniu sygnału z przewodowej lub bezprzewodowej sieci LAN. (Ustawienie domyślne)</li> <li>LAN Only (Tylko sieć LAN) — umożliwia włączanie systemu przez specjalny sygnał z sieci LAN.</li> <li>WLAN Only (Tylko WLAN)</li> <li>LAN or WLAN (LAN lub WLAN)</li> <li>LAN PXE Boot</li> </ul> |
| Block Sleep                              | Umożliwia blokowanie przechodzenia komputera do trybu uśpienia. Ta opcja jest domyślnie<br>wyłączona.<br>• Block Sleep (S3)                                                                                                    |
| Peak Shift                               | <ul> <li>Funkcja Peak Shift umożliwia minimalizowanie zużycia prądu w godzinach największego zapotrzebowania na energię elektryczną w ciągu dnia. Aby użyć trybu Peak Shift, należy ustawić godzinę początkową i końcową.</li> <li>Enable Peak Shift (Włącz tryb Peak Shift; wyłączone)</li> </ul>                                                                                                    |
| Advanced Battery Charge<br>Configuration | <ul> <li>Umożliwia korzystanie z zaawansowanego trybu ładowania, który wydłuża żywotność akumulatora. W tym trybie jest stosowane ładowanie standardowe oraz inne algorytmy i techniki ładowania, które pozwalają jak najdłużej zachować poprawną kondycję akumulatora.</li> <li>Enable Advanced Battery Charge Mode (Włącz zaawansowany tryb ładowania akumulatora; wyłączone)</li> </ul>                                                                                                    |
| Primary Battery Configuration            | <ul> <li>Umożliwia określenie sposobu ładowania akumulatora, kiedy do komputera jest podłączony zasilacz. Dostępne są następujące opcje:</li> <li>Adaptive (Tryb adaptacyjny; ustawienie domyślne: włączone)</li> <li>Standard Charge (Ładowanie standardowe)</li> <li>Express Charge (Szybkie ładowanie)</li> <li>Primarily AC use (Komputer najczęściej zasilany z gniazdka)</li> <li>Custom Charge (Niestandardowy tryb ładowania) — użytkownik może określić wartość procentową, do jakiej akumulator ma być ładowany.</li> </ul>                                                                                                    |
| Intel Smart Connect Technology           | Ta opcja jest domyślnie wyłączona. Kiedy ta opcja jest włączona, system będący w trybie<br>uśpienia okresowo wykrywa dostępne w pobliżu sieci bezprzewodowe. Umożliwia to<br>synchronizowanie poczty e-mail i aplikacji społecznościowych nawet podczas uśpienia systemu.<br>• Smart Connection (wyłączone)                                                                                                    |

### Tabela 9. POST Behavior (Zachowanie podczas testu POST)

| Opcja             | Opis                                                                                                    |
|-------------------|----------------------------------------------------------------------------------------------------|
| Adapter Warnings  | <ul> <li>Umożliwia włączenie komunikatów ostrzegawczych pojawiających się przy używaniu pewnych zasilaczy. Ta opcja jest domyślnie włączona.</li> <li>Enable Adapter Warnings (Włącz ostrzeżenia zasilacza)</li> </ul>                                                                                                    |
| Keypad (Embedded) | <ul> <li>Umożliwia wybranie jednego z dwóch trybów pracy klawiatury numerycznej, wchodzącej w skład niektórych klawiatur wewnętrznych.</li> <li>Fn Key Only (Tylko klawisz Fn)</li> <li>By Numlock (Wg klawisza Numlock)</li> <li>UWAGA: Ta opcja nie ma znaczenia, kiedy jest aktywny program konfiguracji systemu. Program konfiguracji systemu działa zawsze w trybie Fn Key Only (Tylko klawisz Fn).</li> </ul> |
| Mouse/Touchpad    | Umożliwia skonfigurowanie myszy i tabliczki dotykowej w komputerze. Dostępne są<br>następujące opcje:<br>• Serial Mouse (Mysz szeregowa)<br>• PS2 Mouse (Mysz PS2)                                                                                                    |

### Tabela 9. POST Behavior (Zachowanie podczas testu POST) (cd.)

| Орсја                   | Opis                                                                                                    |
|-------------------------|----------------------------------------------------------------------------------------------------|
|                         | <ul> <li>Touchpad/PS-2 Mouse (Tabliczka dotykowa i mysz PS-2 włączone; ustawienie domyślne)</li> </ul>                                                                                                    |
| Numlock Enable          | Określa, czy funkcja NumLock ma być włączana podczas uruchamiania komputera. Ta opcja<br>jest domyślnie włączona.<br>• Enable Numlock (Włącz klawisz NumLock)                                                                                |
| Fn Key Emulation        | Umożliwia emulację klawisza <scroll lock=""> na klawiaturze PS-2 przy użyciu klawisza <fn> na<br/>klawiaturze wewnętrznej. Ta opcja jest domyślnie włączona.<br/>• Enable Fn Key Emulation (Włącz emulację klawisza Fn)</fn></scroll>        |
| Fastboot                | Umożliwia przyspieszenie uruchamiania komputera przez pominięcie niektórych testów<br>zgodności.<br>• Minimal (Ustawienie minimalne)<br>• Thorough (Diagnostyka szczegółowa)<br>• Auto                                                       |
| Extended BIOS POST Time | <ul> <li>Umożliwia skonfigurowanie dodatkowej zwłoki przed uruchomieniem komputera, która daje czas na odczytanie komunikatu testu POST.</li> <li>0 seconds (0 sekund)</li> <li>5 seconds (5 sek)</li> <li>10 seconds (10 sekund)</li> </ul> |

### Tabela 10. Virtualization Support (Obsługa wirtualizacji)

| Орсја             | Opis                                                                                                    |
|-------------------|----------------------------------------------------------------------------------------------------|
| Virtualization    | Umożliwia włączanie i wyłączanie technologii Intel Virtualization Technology.                                                                                                    |
|                   | Ustawienie domyślne: Enable Intel Virtualization Technology                                                                                                    |
| VT for Direct I/O | Włącza lub wyłącza w monitorze maszyny wirtualnej (VMM) korzystanie z dodatkowych funkcji sprzętu, jakie zapewnia technologia wirtualizacji bezpośredniego wejścia/wyjścia firmy Intel®.                                                                                                    |
|                   | Enable VT for Direct I/O: ta opcja jest domyślnie włączona.                                                                                                    |
| Trusted Execution | Ta opcja określa, czy funkcja Measured Virtual Machine Monitor (MVMM) może<br>wykorzystywać dodatkowe możliwości sprzętowe technologii Intel Trusted Execution<br>Technology. Użycie tej funkcji wymaga wcześniejszego włączenia opcji TPM Virtualization<br>Technology i Virtualization Technology for Direct I/O. |
|                   | Trusted Execution: ta opcja jest domyślnie wyłączona.                                                                                                    |

### Tabela 11. Wireless (Komunikacja bezprzewodowa)

| Орсја                  | Opis                                                                                                    |
|------------------------|----------------------------------------------------------------------------------------------------|
| Wireless Switch        | Umożliwia wybieranie urządzeń, których działaniem ma sterować przełącznik urządzeń<br>bezprzewodowych. Dostępne są następujące opcje:<br>• WWAN<br>• WLAN<br>• Bluetooth<br>• WiGig<br>Wszystkie opcje są domyślnie włączone. |
| Wireless Device Enable | Umożliwia włączanie i wyłączanie urządzeń bezprzewodowych. Dostępne są następujące opcje: <ul> <li>WWAN</li> <li>Bluetooth</li> <li>WLAN/WiGig</li> </ul> Wszystkie opcje są domyślnie włączone.                              |

#### Tabela 12. Maintenance (Konserwacja)

| Орсја       | Opis                                                                                                    |
|-------------|----------------------------------------------------------------------------------------------------|
| Service Tag | Wyświetla znacznik serwisowy komputera.                                                                                                    |
| Asset Tag   | Umożliwia oznaczenie systemu numerem środka trwałego, jeśli taki numer nie został jeszcze ustawiony. Domyślnie ta opcja nie ma ustawienia. |

#### Tabela 13. System logs (Systemowe rejestry zdarzeń)

| Орсја          | Opis                                                                                                    |
|----------------|----------------------------------------------------------------------------------------------------|
| BIOS events    | Wyświetla systemowy rejestr zdarzeń i umożliwia wyczyszczenie rejestru.<br>• Clear Log (Wyczyść rejestr)                           |
| Thermal Events | Wyświetla rejestr zdarzeń związanych z temperaturą systemu i umożliwia wyczyszczenie<br>rejestru.<br>• Clear Log (Wyczyść rejestr) |
| Power Events   | Wyświetla rejestr zdarzeń związanych z zasilaniem i umożliwia wyczyszczenie rejestru.<br>• Clear Log (Wyczyść rejestr)             |

## Aktualizowanie systemu BIOS

Aktualizacje systemu BIOS (konfiguracji systemu) należy instalować po wymianie płyty systemowej oraz po opublikowaniu nowszych wersji systemu BIOS. Przed zainstalowaniem aktualizacji w komputerze przenośnym należy się upewnić, że akumulator jest w pełni naładowany, oraz podłączyć komputer do gniazdka elektrycznego.

- 1. Uruchom ponownie komputer.
- 2. Przejdź do strony internetowej dell.com/support.
- 3. Wpisz znacznik serwisowy lub kod usług ekspresowych, a następnie kliknij przycisk Submit (Wprowadź).
  - (i) UWAGA: Aby odszukać znacznik serwisowy, kliknij pozycję Where is my Service Tag? (Gdzie jest mój znacznik serwisowy?)
  - UWAGA: Jeśli nie możesz znaleźć znacznika serwisowego, kliknij pozycję **Detect My Produkt** (Wykryj mój produkt). Postępuj zgodnie z instrukcjami wyświetlanymi na ekranie.
- 4. Jeśli nie możesz znaleźć ani wykryć znacznika serwisowego, kliknij odpowiednią kategorię komputera na liście Product Category (Kategoria produktu).
- 5. Z listy Product Type (Typ produktu) wybierz odpowiednią opcję.
- 6. Wybierz model komputera. Zostanie wyświetlona strona Product Support (Wsparcie dla produktu).
- 7. Kliknij pozycję **Get drivers** (Pobierz sterowniki), a następnie kliknij pozycję **View All Drivers** (Wyświetl wszystkie sterowniki). Zostanie otwarta strona Drivers and Downloads (Sterowniki i pliki do pobrania).
- 8. Na ekranie Drivers and Downloads (Sterowniki i pliki do pobrania) z listy rozwijanej **Operating System** (System operacyjny) wybierz pozycję **BIOS**.
- 9. Znajdź plik z najnowszą aktualizacją systemu BIOS i kliknij przycisk **Download File** (Pobierz plik).

Możesz także sprawdzić, które sterowniki wymagają aktualizacji. W tym celu kliknij pozycję **Analyze System for Updates** (Znajdź wymagane aktualizacje systemu) i postępuj zgodnie z instrukcjami wyświetlanymi na ekranie.

- 10. Wybierz preferowaną metodę pobierania w oknie Please select your download method below (Wybierz metodę pobierania poniżej), a następnie kliknij przycisk Download File (Pobierz plik). Zostanie wyświetlone okno File Download (Pobieranie pliku).
- 11. Kliknij przycisk Save (Zapisz), aby zapisać plik na komputerze.
- Kliknij przycisk Run (Uruchom), aby zainstalować aktualizację systemu BIOS na komputerze. Postępuj zgodnie z instrukcjami wyświetlanymi na ekranie.

### Hasło systemowe i hasło konfiguracji systemu

W celu zabezpieczenia komputera można utworzyć hasło systemowe i hasło konfiguracji systemu.

### Typ hasła Opis

Hasło systemowe Hasło, które należy wprowadzić, aby zalogować się do systemu.

Hasło konfiguracji Hasło, które należy wprowadzić, aby wyświetlić i modyfikować ustawienia systemu BIOS w komputerze. systemu

#### OSTRZEŻENIE: Hasła stanowią podstawowe zabezpieczenie danych w komputerze.

OSTRZEŻENIE: Jeśli komputer jest niezablokowany i pozostawiony bez nadzoru, osoby postronne mogą uzyskać dostęp do przechowywanych w nim danych.

(i) UWAGA: W dostarczonym komputerze hasło systemowe i hasło konfiguracji systemu są fabrycznie wyłączone.

### Przypisywanie hasła systemowego i hasła konfiguracji systemu

Przypisanie nowego hasła systemowego i/lub hasła konfiguracji systemu oraz usunięcie istniejącego hasła systemowego i/lub hasła konfiguracji systemu jest możliwe tylko wtedy, gdy dla opcji Password Status (Stan hasła) jest wybrane ustawienie Unlocked (Odblokowane). Jeśli dla tej opcji jest wybrane ustawienie Locked (Zablokowane), zmiana hasła systemowego nie jest możliwa.

UWAGA: Jeśli zwornik hasła nie jest zainstalowany, istniejące hasło systemowe i hasło konfiguracji systemu zostanie usunięte, a do komputera będzie można się zalogować bez podawania hasła systemowego.

Aby uruchomić program konfiguracji systemu, naciśnij klawisz <F2> niezwłocznie po włączeniu zasilania lub ponownym uruchomieniu komputera.

1. Na ekranie System BIOS lub System Setup (Konfiguracja systemu) wybierz opcję System Security (Zabezpieczenia systemu) i naciśnij klawisz <Enter>.

Zostanie wyświetlony ekran System Security (Zabezpieczenia systemu).

- 2. Na ekranie System Security (Zabezpieczenia systemu) upewnij się, że dla opcji Password Status (Stan hasła) jest wybrane ustawienie Unlocked (Odblokowane).
- **3.** Wybierz opcję **System Password** (Hasło systemowe), wpisz hasło systemowe, a następnie naciśnij klawisz <Enter> lub <Tab>. Hasło systemowe musi spełniać następujące warunki:
  - Hasło może zawierać do 32 znaków.
  - Hasło może zawierać cyfry od 0 do 9.
  - W haśle można używać tylko małych liter. Wielkie litery są niedozwolone.
  - W haśle można używać tylko następujących znaków specjalnych: spacja, ("), (+), (,), (-), (.), (/), (;), ([), (\), (]), (`).

Po wyświetleniu monitu ponownie wpisz hasło systemowe.

- 4. Wpisz wprowadzone wcześniej hasło systemowe i kliknij przycisk OK.
- 5. Wybierz opcję Setup Password (Hasło konfiguracji systemu), wpisz hasło konfiguracji systemu, a następnie naciśnij klawisz <Enter> lub <Tab>.

Zostanie wyświetlony monit o ponowne wpisanie hasła konfiguracji systemu.

- 6. Wpisz wprowadzone wcześniej hasło konfiguracji systemu i kliknij przycisk OK.
- 7. Naciśnij klawisz < Esc>. Zostanie wyświetlony monit o zapisanie zmian.
- 8. Naciśnij klawisz <Y>, aby zapisać zmiany. Komputer zostanie uruchomiony ponownie.

# Usuwanie lub zmienianie hasła systemowego i/lub hasła konfiguracji systemu

Przed usunięciem lub zmianą istniejącego hasła systemowego lub hasła konfiguracji systemu należy się upewnić, że dla opcji **Password Status** (Stan hasła) jest wybrane ustawienie Unlocked (Odblokowane) w programie konfiguracji systemu. Jeśli dla opcji **Password Status** (Stan hasła) jest wybrane ustawienie Locked (Zablokowane), nie można zmienić ani usunąć tych haseł.

Aby uruchomić program konfiguracji systemu, naciśnij klawisz <F2> niezwłocznie po włączeniu zasilania lub ponownym uruchomieniu komputera.

1. Na ekranie System BIOS lub System Setup (Konfiguracja systemu) wybierz opcję System Security (Zabezpieczenia systemu) i naciśnij klawisz <Enter>.

Zostanie wyświetlony ekran System Security (Zabezpieczenia systemu).

- 2. Na ekranie System Security (Zabezpieczenia systemu) upewnij się, że dla opcji Password Status (Stan hasła) jest wybrane ustawienie Unlocked (Odblokowane).
- 3. Wybierz opcję System Password (Hasło systemowe), zmień lub usuń istniejące hasło systemowe, a następnie naciśnij klawisz <Enter> lub <Tab>.
- 4. Wybierz opcję Setup Password (Hasło konfiguracji systemu), zmień lub usuń istniejące hasło konfiguracji systemu, a następnie naciśnij klawisz <Enter> lub <Tab>.
  - UWAGA: Jeśli hasło systemowe lub hasło konfiguracji systemu zostało zmienione, należy ponownie wpisać nowe hasło po wyświetleniu monitu. Jeśli hasło systemowe lub hasło konfiguracji systemu zostało usunięte, po wyświetleniu monitu należy potwierdzić polecenie usunięcia hasła.
- 5. Naciśnij klawisz < Esc>. Zostanie wyświetlony monit o zapisanie zmian.
- **6.** Naciśnij klawisz <Y>, aby zapisać zmiany i zamknąć program konfiguracji systemu. Komputer zostanie uruchomiony ponownie.

## Diagnostyka

W przypadku wystąpienia problemów z funkcjonowaniem komputera, przed nawiązaniem kontaktu z firmą Dell w celu uzyskania pomocy technicznej należy uruchomić program diagnostyczny ePSA. Program ten wykonuje testy diagnostyczne sprzętu, które nie wymagają użycia dodatkowego wyposażenia i nie pociągają za sobą ryzyka utraty danych. Jeśli samodzielne rozwiązanie problemu okaże się niemożliwe, wyniki testów diagnostycznych należy udostępnić personelowi pomocy technicznej.

#### Tematy:

- Program diagnostyczny ePSA (Enhanced Pre-Boot System Assessment)
- Lampki stanu urządzeń
- Lampki stanu akumulatora

## Program diagnostyczny ePSA (Enhanced Pre-Boot System Assessment)

Program diagnostyczny ePSA wykonuje wyczerpujący test sprzętu zainstalowanego w komputerze. Program ePSA jest składnikiem systemu BIOS i jest uruchamiany przez system BIOS. Wbudowane testy diagnostyczne zawierają kilka opcji, które umożliwiają:

- Uruchamianie testów automatycznie lub w trybie interaktywnym
- Powtarzanie testów
- Wyświetlanie i zapisywanie wyników testów
- Wykonywanie wyczerpujących testów z dodatkowymi opcjami oraz wyświetlanie dodatkowych informacji o wykrytych awariach urządzeń
- Wyświetlanie komunikatów o stanie z informacjami o pomyślnym lub niepomyślnym zakończeniu testów
- Wyświetlanie komunikatów o błędach z informacjami o problemach wykrytych podczas testowania sprzętu
- OSTRZEŻENIE: Programu do diagnostyki systemu należy używać tylko do testowania komputera, z którym program został dostarczony. Wyniki testowania innych komputerów mogą być nieprawidłowe, a program może wyświetlać komunikaty o błędach.

UWAGA: Testy niektórych urządzeń wymagają interwencji użytkownika. Podczas wykonywania testów diagnostycznych nie należy odchodzić od terminala.

- 1. Włącz komputer.
- 2. Kiedy komputer zacznie się uruchamiać i zostanie wyświetlone logo Dell, naciśnij klawisz <F12>.
- Na ekranie menu startowego wybierz opcję Diagnostics (Diagnostyka).
   Zostanie wyświetlone okno Enhanced Pre-boot System Assessment z listą wszystkich urządzeń wykrytych w komputerze.
   Rozpocznie się test diagnostyczny wszystkich wykrytych urządzeń.
- 4. Jeśli chcesz wykonać test tylko określonego urządzenia, naciśnij klawisz <Esc>, a następnie kliknij przycisk Yes (Tak), aby zatrzymać wykonywany test diagnostyczny.
- 5. Wybierz urządzenie w okienku po lewej stronie i kliknij przycisk Run Tests (Uruchom testy).
- 6. W przypadku wykrycia jakichkolwiek problemów zostaną wyświetlone kody błędów. Zanotuj wyświetlone kody błędów i skontaktuj się z firmą Dell.

## Lampki stanu urządzeń

#### Tabela 14. Lampki stanu urządzeń

| Ċ | Świeci światłem ciągłym po włączeniu komputera; świeci światłem przerywanym, gdy komputer jest w trybie zarządzania<br>zasilaniem. |
|---|----------------------------------------------------------------------------------------------------|
| 0 | Świeci, gdy komputer odczytuje lub zapisuje dane.                                                                                  |

### Tabela 14. Lampki stanu urządzeń (cd.)

| Þ   | Świeci światłem ciągłym lub przerywanym, wskazując stan naładowania akumulatora. |
|-----|----------------------------------------------------------------------------------|
| «Å» | Świeci po włączeniu sieci bezprzewodowej.                                        |

Lampki stanu urządzeń zazwyczaj znajdują się u góry lub po lewej stronie klawiatury. Wskazują stan i aktywność dysków, akumulatora i urządzeń bezprzewodowych. Ponadto mogą być przydatnym narzędziem diagnostycznym w przypadku możliwej usterki systemu.

Poniższa tabela przedstawia kody lampek w przypadku wystąpienia możliwych usterek.

### Tabela 15. Lampki (wskaźniki LED)

| Lampka dysku<br>twardego | Lampka<br>zasilania   | Lampka sieci<br>bezprzewodowej | Opis usterki                                                                                            |
|--------------------------|-----------------------|--------------------------------|----------------------------------------------------------------------------------------------------|
| Światło przerywane       | Światło ciągłe        | Światło ciągłe                 | Możliwa awaria procesora.                                                                               |
| Światło ciągłe           | Światło<br>przerywane | Światło ciągłe                 | Wykryto moduły pamięci, ale wystąpił problem.                                                           |
| Światło przerywane       | Światło<br>przerywane | Światło przerywane             | Awaria płyty systemowej.                                                                                |
| Światło przerywane       | Światło<br>przerywane | Światło ciągłe                 | Możliwa awaria karty graficznej.                                                                        |
| Światło przerywane       | Światło<br>przerywane | Nie świeci                     | Nie powiodła się inicjalizacja dysku twardego LUB nie powiodła się<br>inicjalizacja pamięci Option ROM. |
| Światło przerywane       | Nie świeci            | Światło przerywane             | Wystąpił błąd podczas inicjalizacji kontrolera USB.                                                     |
| Światło ciągłe           | Światło<br>przerywane | Światło przerywane             | Nie wykryto / nie zainstalowano modułów pamięci.                                                        |
| Światło przerywane       | Światło ciągłe        | Światło przerywane             | Wystąpił błąd podczas inicjalizacji wyświetlacza.                                                       |
| Nie świeci               | Światło<br>przerywane | Światło przerywane             | Błąd modemu uniemożliwia zakończenie testu POST.                                                        |
| Nie świeci               | Światło<br>przerywane | Nie świeci                     | Nie powiodła się inicjalizacja pamięci lub pamięć nie jest obsługiwana.                                 |

### Lampki stanu akumulatora

Jeśli komputer jest podłączony do gniazdka elektrycznego, lampka stanu akumulatora zachowuje się w następujący sposób:

| Naprzemiennie<br>przerywane<br>pomarańczowe<br>i białe światło                   | Do laptopa podłączono niezatwierdzony lub nieobsługiwany zasilacz, którego producentem nie jest firma Dell. |
|----------------------------------------------------------------------------------|----------------------------------------------------------------------------------------------------|
| Naprzemiennie<br>przerywane<br>pomarańczowe<br>światło i ciągłe<br>białe światło | Przejściowy błąd akumulatora; zasilacz jest podłączony.                                                     |
| Przerywane<br>pomarańczowe<br>światło                                            | Krytyczny błąd akumulatora; zasilacz jest podłączony.                                                       |
| Nie świeci                                                                       | Akumulator jest w trybie pełnego ładowania przy podłączonym zasilaczu.                                      |
| Włączone białe<br>światło                                                        | Akumulator jest w trybie ładowania przy podłączonym zasilaczu.                                              |

## Dane techniczne

**UWAGA:** Oferowane opcje mogą być różne w różnych krajach. Poniżej zamieszczono wyłącznie dane techniczne, które muszą być dostarczone z komputerem dla zachowania zgodności z obowiązującym prawem. Aby uzyskać więcej informacji o konfiguracji komputera, kliknij polecenie **Pomoc i obsługa techniczna** w systemie operacyjnym Windows i wybierz opcję przeglądania informacji o komputerze.

#### Tabela 16. Informacje o systemie

| Cecha                                | Dane techniczne                            |
|--------------------------------------|--------------------------------------------|
| Chipset                              | Lynx Point-LP (Latitude 7240)              |
|                                      | Intel QM87 Express Chipset (Latitude 7440) |
| Przepustowość magistrali DRAM        | 64 bity                                    |
| Pamięć Flash EPROM                   | SPI 32 Mbit, 64 Mbit                       |
| Magistrala PCle                      | 100 MHz                                    |
| Częstotliwość magistrali zewnętrznej | DMI (5 GT/s)                               |
| Tabela 17. Procesor                  |                                            |
| Cecha                                | Dane techniczne                            |
| Туру                                 | Intel Core serii i3 / i5 / i7              |
| Pamięć podręczna L3                  | 3 MB, 4 MB, 6 MB i 8 MB                    |
| Tabela 18. Pamięć                    |                                            |
| Cecha                                | Dane techniczne                            |
| Gniazda modułów pamięci              | Dwa gniazda SODIMM                         |
| Pojemność modułów pamięci            | 2 GB, 4 GB lub 8 GB                        |
| Typ pamięci                          | DDR3L SDRAM (1600 MHz)                     |
| Minimalna pojemność pamięci          | 2 GB                                       |
| Maksymalna pojemność pamięci         | 16 GB                                      |
| Tabela 19. Audio                     |                                            |

| Cecha                             | Dane techniczne                                                                          |
|-----------------------------------|------------------------------------------------------------------------------------------|
| Тур                               | Czterokanałowy, High Definition Audio                                                    |
| Kontroler                         | Realtek ALC3226                                                                          |
| Konwersja stereo                  | 24-bitowa (analogowo-cyfrowa i cyfrowo-analogowa)                                        |
| Interfejs:                        |                                                                                          |
| Wewnętrzne                        | Dźwięk wysokiej rozdzielczości                                                           |
| Zewnętrzne                        | wejście mikrofonu, gniazdo słuchawek stereofonicznych i gniazdo zestawu<br>słuchawkowego |
| Głośniki                          | dwa                                                                                      |
| Wzmacniacz głośników wewnętrznych | 1 W (RMS) na kanał                                                                       |
| Regulacja głośności               | Klawisze skrótów                                                                         |

### Tabela 20. Wideo

| Cecha                             | Dane techniczne                                                                                          |
|-----------------------------------|----------------------------------------------------------------------------------------------------|
| Тур                               | zintegrowana na płycie głównej                                                                           |
| Kontroler:                        |                                                                                                    |
| UMA:                              | Karta graficzna Intel HD 4400                                                                            |
| Kontroler autonomiczny            | AMD Radeon HD 8690M Graphics                                                                             |
| Magistrala danych                 | PCI-E Gen3 x8                                                                                            |
| Obsługa wyświetlaczy zewnętrznych | <ul> <li>Jedno złącze HDMI</li> <li>UWAGA: Obsługa dwóch portów DP/DVI przez stację dokującą.</li> </ul> |

#### Tabela 21. Kamera

| Funkcje                     | Dane techniczne    |
|-----------------------------|--------------------|
| Rozdzielczość kamery        | 1280 x 720 pikseli |
| Rozdzielczość wideo (maks.) | 1280 x 720 pikseli |
| Kąt widzenia                | 74°                |
| Tabela 22. Komunikacja      |                    |

| Funkcje                   | Dane techniczne                                                                                  |
|---------------------------|--------------------------------------------------------------------------------------------------|
| Karta sieciowa            | Ethernet 10/100/1000 Mb/s (RJ45)                                                                 |
| Komunikacja bezprzewodowa | Wewnętrzna karta bezprzewodowej sieci lokalnej (WLAN)<br>i bezprzewodowej sieci rozległej (WWAN) |
|                           | Bluetooth 4.0                                                                                    |

### Tabela 23. Porty i złącza

| Funkcje              | Dane techniczne                                              |
|----------------------|--------------------------------------------------------------|
| Audio                | Jedno gniazdo mikrofonu/słuchawek stereofonicznych/głośników |
| Wideo                | Złącze Mini DisplayPort                                      |
| Karta sieciowa       | złącze RJ45                                                  |
| USB 3.0              | Dwa złącza USB 3.0                                           |
| Czytnik kart pamięci | Obsługa kart do SD 4.0                                       |
| Karta uSIM           | jeden                                                        |
| Port dokowania       | jeden                                                        |
|                      |                                                              |

### Tabela 24. Wyświetlacz

| Cecha                     | D                              | Dane techniczne                |  |  |
|---------------------------|--------------------------------|--------------------------------|--|--|
|                           | Latitude 7240                  | Latitude 7440                  |  |  |
| Тур                       | HD z powłoką przeciwodblaskową | HD z powłoką przeciwodblaskową |  |  |
| Wymiary:                  |                                |                                |  |  |
| Wysokość                  | 180,0 mm (7,08")               | 205,6 mm (8,09")               |  |  |
| Szerokość                 | 300,90 mm (11,84")             | 320,9 mm (12,63")              |  |  |
| Przekątna                 | 3,6 mm (0,14")                 | 3,6 mm (0,14")                 |  |  |
| Maksymalna rozdzielczość  | 1366 x 768                     | 1366 x 768                     |  |  |
| Częstotliwość odświeżania | 60 Hz                          | 60 Hz                          |  |  |
| Minimalne kąty widzenia:  |                                |                                |  |  |

### Tabela 24. Wyświetlacz (cd.)

| Cecha                 | Dane techniczne |                                                                                                |  |
|-----------------------|-----------------|------------------------------------------------------------------------------------------------|--|
|                       | Latitude 7240   | Latitude 7440                                                                                  |  |
| W poziomie            | +/-40°          | +/-40°                                                                                         |  |
| W pionie              | +15°/-30°       | +15°/-30°                                                                                      |  |
| Rozstaw pikseli       | 1,05            | 1,05                                                                                           |  |
| Tabela 25. Klawiatura |                 |                                                                                                |  |
| Cecha                 |                 | Dane techniczne                                                                                |  |
| Liczba klawiszy       |                 | USA: 86 klawiszy, Wielka Brytania: 87 klawiszy, Brazylia: 87 klawiszy,<br>Japonia: 90 klawiszy |  |
| Tabela 26. Touchpad   |                 |                                                                                                |  |
| Cecha                 | Dane techniczne |                                                                                                |  |
|                       | Latitude 7240   | Latitude 7440                                                                                  |  |
| Obszar aktywny:       |                 |                                                                                                |  |
| Oś X                  | 98,8 mm         | 100 mm                                                                                         |  |
| Oś Y                  | 60,8 mm         | 47 mm                                                                                          |  |
| Tabela 27. Bateria    |                 |                                                                                                |  |

| Cecha                        | Dane techniczne                                                                                             |                                      |  |
|------------------------------|----------------------------------------------------------------------------------------------------|--------------------------------------|--|
| Тур                          | <ul><li> 3-ogniwowy "inteligentny" litowo-jonowy</li><li> 4-ogniwowy "inteligentny" litowo-jonowy</li></ul> |                                      |  |
| Wymiary:                     | Latitude 7240                                                                                               | Latitude 7440                        |  |
| 3–ogniwowy/4–ogniwowy        |                                                                                                    |                                      |  |
| Głębokość                    | 80,75 mm (3,18")                                                                                            | 74,75 mm (2,94")                     |  |
| Wysokość                     | 7,20 mm (0,28")                                                                                             | 8,00 mm (0,31")                      |  |
| Szerokość                    | 282,00 mm (11,10")                                                                                          | 308,50 mm (12,15")                   |  |
| Waga:                        |                                                                                                    |                                      |  |
| 3-ogniwowy                   | 250,00 g (0,55 funta)                                                                                       | 247,00 g (0,54 funta)                |  |
| 4–ogniwowy                   | 300,00 g (0,66 funta)                                                                                       | 308,00 g (0,68 funta)                |  |
| Napięcie                     |                                                                                                    |                                      |  |
| 3-ogniwowy                   | Prąd stały 11,10 V                                                                                          |                                      |  |
| 4–ogniwowy                   | Prąd stały 7,40 V                                                                                           |                                      |  |
| Okres eksploatacji           | 300 cykli rozładowania/ładowania                                                                            |                                      |  |
| Zakres temperatur:           |                                                                                                    |                                      |  |
| Podczas pracy                | Ładowa                                                                                                    | nie: 0°C do 50°C (32°F do 158°F)     |  |
|                              | Rozładow                                                                                                    | vanie: 0°C do 70°C (32°F do 122°F)   |  |
| Podczas przechowywania       | -20°C do 65°C (od 4°F do 149°F)                                                                             |                                      |  |
| Bateria pastylkowa           | litowa                                                                                                    | litowa bateria pastylkowa 3 V CR2032 |  |
| Tabela 28. Zasilacz sieciowy | ,                                                                                                    |                                      |  |

# CechaDane techniczneTyp65 W i 90 W

### Tabela 28. Zasilacz sieciowy (cd.)

| Cecha                         | Dane techniczne                            |
|-------------------------------|--------------------------------------------|
| Napięcie wejściowe            | Prąd zmienny 100 V do 240 V                |
| Prąd wejściowy                | 1,50 A                                     |
| Częstotliwość wejściowa       | 50 Hz do 60 Hz                             |
| Moc wyjściowa                 | 65 W                                       |
| Prąd wyjściowy                | 3,34 A (ciągły pobór)                      |
| Znamionowe napięcie wyjściowe | prąd stały 19,5 V                          |
| Waga                          | 0,51 funta (0,23 kg)                       |
| Wymiary                       | 0,87 x 2,60 x 4,17 cala (22 x 66 x 106 mm) |
| Zakres temperatur:            |                                            |
| Podczas pracy                 | 0°C do 40°C (32°F do 104°F)                |
| Podczas przechowywania        | -40°C do 70°C (-40°F do 158°F)             |

### Tabela 29. Wymiary i masa

| Cecha                            | Latitude 7240        | Latitude 7440       |
|----------------------------------|----------------------|---------------------|
| Wysokość                         | 20,0 mm (0,79")      | 21,0 mm (0,80")     |
| Szerokość                        | 310,5 mm (12,22")    | 337 mm (13,2")      |
| Głębokość                        | 211,0 mm (8,3")      | 231,5 mm (9,1")     |
| Waga (z baterią 3-<br>ogniwową): | 1,36 kg (2,99 funta) | 1,63 kg (3,6 funta) |

### Tabela 30. Środowisko pracy

| Cecha                                        | Dane techniczne                                |  |
|----------------------------------------------|------------------------------------------------|--|
| Temperatura:                                 |                                                |  |
| Podczas pracy                                | 0°C do 60°C (32°F do 140°F)                    |  |
| Pamięć masowa                                | –51°C do 71°C (–59°F do 159°F)                 |  |
| Wilgotność względna (maksymalna):            |                                                |  |
| Podczas pracy                                | 10% do 90% (bez kondensacji)                   |  |
| Pamięć masowa                                | 5% do 95% (bez kondensacji)                    |  |
| Wysokość nad poziomem morza<br>(maksymalna): |                                                |  |
| Podczas pracy                                | -15,2 m do 30482000 m (-50 do 10 0006560 stóp) |  |
|                                              | 0° do 35°C                                     |  |
| Podczas przechowywania                       | –15,24 do 10 668 m (–50 do 35 000 stóp)        |  |
| Poziom zanieczyszczeń w powietrzu            | G2 lub niższy wg normy ISA-S71.04–1985         |  |

## Kontakt z firmą Dell

**UWAGA:** W przypadku braku aktywnego połączenia z Internetem informacje kontaktowe można znaleźć na fakturze, w dokumencie dostawy, na rachunku lub w katalogu produktów firmy Dell.

Firma Dell oferuje kilka różnych form obsługi technicznej i serwisu, online oraz telefonicznych. Ich dostępność różni się w zależności od produktu i kraju, a niektóre z nich mogą być niedostępne w regionie użytkownika. Aby skontaktować się z działem sprzedaży, pomocy technicznej lub obsługi klienta firmy Dell:

Przejdź do strony internetowej Dell.com/contactdell.